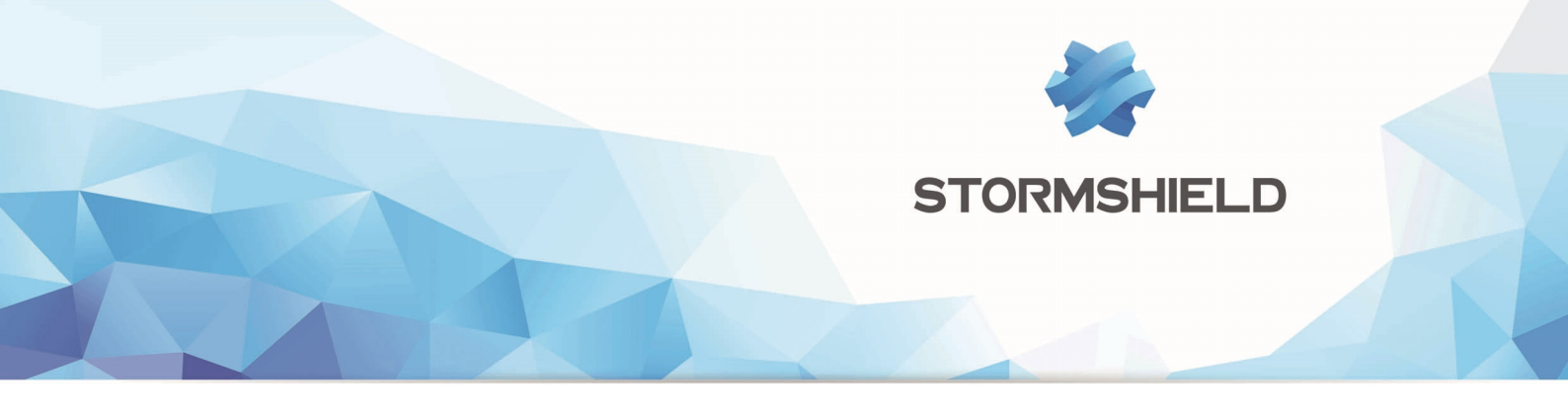

# **STORMSHIELD MULTI-LAYER COLLABORATIVE SECURITY**

# SDS EASY : INTÉGRER UNE PKI SNS DANS UN CLIENT SDS

Produits concernés : SNS 2.4 et supérieures - SDS Suite v9.1.1 et supérieures Date : Juillet 2016 Référence : mlcs-fr-SDS\_Easy\_Integration\_PKI\_SNS\_dans\_SDS\_note\_technique

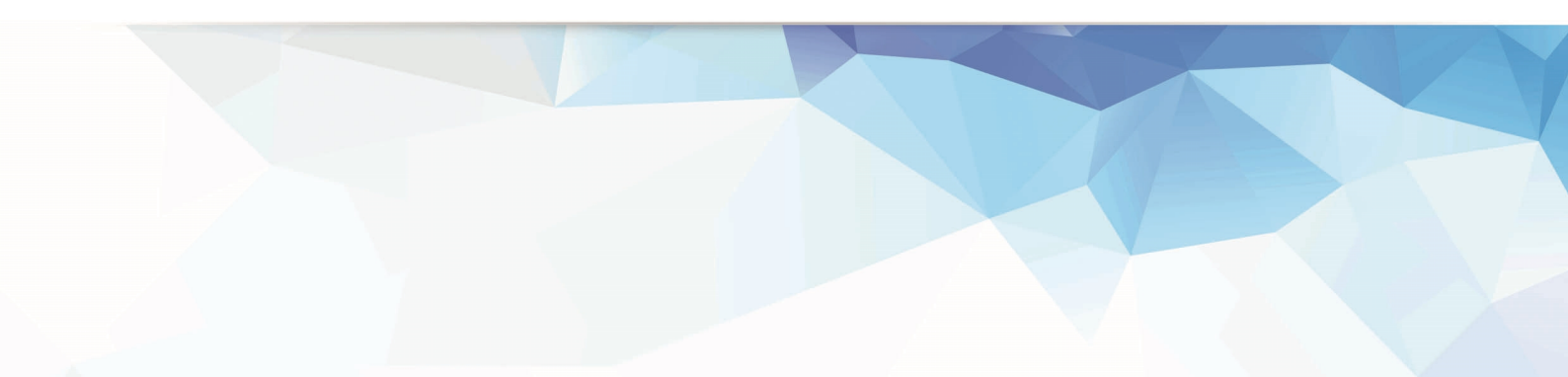

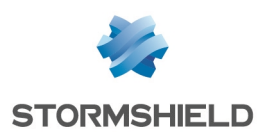

### Table des matières

| Introduction                                                                         | 4   |
|--------------------------------------------------------------------------------------|-----|
| Préreguis                                                                            |     |
| Configurer le Firewall SNS                                                           | 5   |
| Créer un annuaire I DAP interne                                                      | 5   |
| Activer le portail captif                                                            | 5   |
| Créer la CA pour les certificats utilisateurs                                        |     |
| Modifier les paramètres de la CA                                                     |     |
| Définir la CA comme CA par défaut pour l'annuaire LDAP                               |     |
| Créer la CRL                                                                         |     |
| Créer le compte de recouvrement                                                      |     |
| Créer le compte de recouvrement dans l'annuaire LDAP interne                         |     |
| Créer le certificat du compte de recouvrement                                        |     |
| Exporter le certificat du compte de recouvrement                                     |     |
| Créer des comptes et certificats sans enrôlement (méthode recommandée)               |     |
| Configurer le Firewall SNS                                                           | 13  |
| Créer un utilisateur et son certificat                                               |     |
| Exporter le certificat et la cle privee d'un utilisateur                             |     |
| Péveguer un certificat utilisateur et mettre à jour la CPL                           | 15  |
| Configurer le logiciel SDS Suite                                                     | 17  |
| Créer un nouvel utilisateur dans SDS Suite                                           |     |
| Ajouter l'annuaire du firewall dans le carnet d'adresses SDS Suite                   | .20 |
| Activer / Désactiver le contrôle de révocation des certificats                       | 23  |
| Importer le certificat du firewall dans les certificats de confiance du poste client | 24  |
| Importer la clé de recouvrement dans SDS Suite                                       |     |
| Utiliser le compte de recouvrement                                                   | 27  |
| Créer des comptes et certificats par enrôlement (méthode alternative)                |     |
| Configurer le Firewall SNS                                                           | 29  |
| Activer l'enrôlement et les requêtes de signature de certificats                     | 29  |
| Approuver les requêtes d'enrôlement                                                  |     |
| Mettre à jour et publier la CRL                                                      |     |
| Enröler d'un utilisateur                                                             |     |
| Demander l'enrôlement                                                                |     |
| Sauvegarder le certificat utilisateur                                                |     |
| Mettre à jour et publier la CRI                                                      | 34  |
| Révoquer un certificat utilisateur et mettre à jour la CRL                           | 34  |
| Configurer le logiciel SDS Suite                                                     |     |
| Créer un nouvel utilisateur dans SDS Suite                                           |     |
| Ajouter l'annuaire du firewall dans le carnet d'adresses SDS Suite                   |     |
| Activer / Désactiver le contrôle de révocation des certificats                       | 42  |
| Importer le certificat du firewall dans les certificats de confiance du poste client | 43  |
| Importer la clé de recouvrement dans SDS Suite                                       |     |
| Utiliser le compte de recouvrement                                                   |     |
| Générer un nouveau certificat utilisateur et sa clé privée associée                  | 47  |
| Créer un utilisateur de recouvrement dans SDS Suite                                  |     |
| Dechiffrer les données de l'utilisateur à l'aide du compte de recouvrement           | 47  |

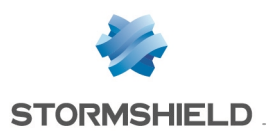

| Renouveler la clé de l'utilisateur                                                 | 47 |
|------------------------------------------------------------------------------------|----|
| Chiffrer les données à l'aide du compte utilisateur                                | 48 |
| Cycle de vie des clés                                                              | 49 |
| Rappels                                                                            | 49 |
| Que faire en cas d'expiration ou de révocation d'un certificat utilisateur?        | 49 |
| Générer un nouveau certificat et sa clé privée associée                            |    |
| Renouveler le certificat et sa clé privée dans SDS Suite                           |    |
| Que faire à l'approche de la date d'expiration de la CA ?                          | 50 |
| Configurer les sauvegardes automatiques du firewall                                | 51 |
| Sauvegarder automatiquement la configuration du firewall dans le Cloud Stormshield | 51 |
| Activer les sauvegardes automatiques                                               | 51 |
| Sélectionner Stormshield Network Cloud Backup                                      | 51 |
| Sauvegarder automatiquement la configuration du firewall sur un serveur HTTP/HTTPS |    |
| personnalisé                                                                       | 52 |

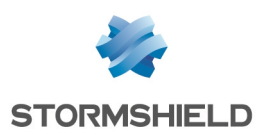

### Introduction

L'objectif de ce document est de décrire la mise en place d'une infrastructure à clés publiques (PKI : Public Key Infrastructure) hébergée sur un Firewall Stormshield Network pour des postes de travail utilisant la solution Stormshield Data Security Suite.

Les firewalls SNS intègrent en effet les fonctions permettant la gestion d'autorités de certification (CA : Certificate Authority), des listes de révocation des certificats (CRL : Certificate Revocation List) associées, du (des) point(s) de distribution de ces CRL (CRLDP : CRL Distribution Point) ainsi que des certificats utilisateurs.

La gestion de la PKI sur le firewall permet ainsi à l'entreprise de s'affranchir de la création d'un ou plusieurs serveurs dédiés à ces fonctions et de l'éventuelle mise en œuvre d'un annuaire LDAP externe ou d'une infrastructure de type Microsoft Active Directory.

#### Prérequis

- Poste client : SDS Suite v9.1.1 ou supérieure,
- Firewall SNS en version 1.1 ou supérieure (la vérification automatique de CRL depuis SDS Suite ne fonctionne qu'à partir de la v2.4 de SNS).

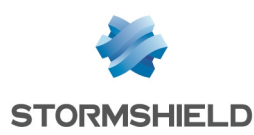

### **Configurer le Firewall SNS**

#### Créer un annuaire LDAP interne

Si votre firewall dispose déjà d'un annuaire LDAP interne, passez directement au paragraphe Activation du portail captif.

- 1. Dans le menu **Configuration > Configuration de l'annuaire**, cliquez sur l'option **Création d'un annuaire LDAP interne** puis cliquez sur **Suivant**.
- 2. Renseignez les champs obligatoires :
  - Organisation: le nom de votre société (exemple: MyCompany),
  - Domaine: le domaine DNS de votre société (exemple: mycompany.org),
  - Mot de passe: un mot de passe permettant au firewall de se connecter sur l'annuaire, ou de s'y connecter depuis un navigateur LDAP.
- 3. Validez en cliquant sur Suivant.
- 4. Cochez ensuite les 2 cases :
  - Autoriser l'accès à la base LDAP: cela autorisera, moyennant une règle de filtrage appropriée, les requêtes LDAP depuis les postes utilisateurs équipés de SDS Suite,
  - Autoriser l'accès au portail captif depuis les réseaux protégés (interfaces internes): cette option rend le portail d'authentification accessible depuis le réseau interne. Les requêtes de vérification de CRL à destination du firewall seront ainsi autorisées.

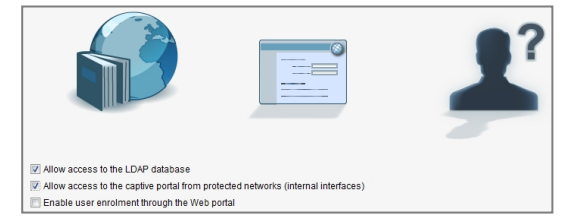

#### Activer le portail captif

Si vous avez créé votre annuaire interne en suivant la procédure décrite au chapitre Création de l'annuaire interne, le portail captif est déjà activé. Vous pouvez dans ce cas directement passer au paragraphe Création de la CA pour les certificats utilisateurs.

1. Dans l'onglet *Portail captif* du menu **Utilisateurs** > **Authentification**, cochez la case **Activer le portail captif** et sélectionnez **Uniquement depuis les interfaces internes (protégées).** 

|                           | N                     |                       |                     |                                |
|---------------------------|-----------------------|-----------------------|---------------------|--------------------------------|
| AVAILABLE METHODS         | AUTHENTICATION POLICY | CAPTIVE PORTAL        | INTERNAL INTERFACES | EXTERNAL INTERFACES (INACTIVE) |
| Continuental              |                       |                       |                     |                                |
| Captive portai            |                       |                       |                     |                                |
| Enable the captive p      | portal                |                       |                     |                                |
|                           | i only                | from internal (protec | ted) interfaces     |                                |
|                           | only                  | from external (public | c) interfaces       |                                |
|                           | from                  | internal and externa  | il interfaces       |                                |
|                           |                       |                       |                     |                                |
| SSL server                |                       |                       |                     |                                |
| Certificate (private key) | Select                | a certificate         |                     | ×                              |

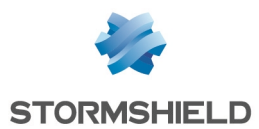

2. Dans le volet **Mots de passe des utilisateurs** de l'onglet *Interfaces internes*, sélectionnez l'option **Les utilisateurs peuvent changer leur mot de passe** afin de permettre aux utilisateurs de modifier leur mot de passe depuis le portail captif.

| AVAILABLE METHODS | AUTHENTICATION POLICY | CAPTIVE PORTAL        | INTERNAL INTERFACE |
|-------------------|-----------------------|-----------------------|--------------------|
|                   |                       |                       |                    |
| User passwords    |                       |                       |                    |
|                   |                       |                       |                    |
|                   | Use                   | rs cannot change th   | eir passwords      |
|                   | O Use                 | rs can change their j | passwords          |
|                   | Use                   | rs must change thei   | r passwords        |
|                   |                       |                       |                    |

3. Validez en cliquant sur le bouton **Appliquer.** Le portail captif est désormais accessible à l'adresse https://adresse\_ip\_firewall/auth/.

#### 🕦 NOTE

Dans la méthode recommandée par Stormshield, le portail captif n'est utile que pour rendre accessible la CRL aux clients SDS Suite. Dans la méthode alternative, il est nécessaire pour l'enrôlement des utilisateurs.

#### Créer la CA pour les certificats utilisateurs

1. Dans le menu **Objets** > **Certificats et PKI**, cliquez sur **Ajouter** et choisissez **Ajouter une autorité racine**.

| ERTIFICATES AND PKI            |                                                             |  |  |  |
|--------------------------------|-------------------------------------------------------------|--|--|--|
| Search × Fitter: All -         | 🕂 Add 🔻 🗵 Delete   🗮 Actions 🕶   🐴 Download 🕶   👁 Check us  |  |  |  |
| SSL proxy default authority    | Add a root CA                                               |  |  |  |
| Issivpn-full-default-authority | Add a sub-CA                                                |  |  |  |
|                                | Add a user certificate                                      |  |  |  |
|                                | Add a Smartcard certificate                                 |  |  |  |
|                                | Add a server Certificate ter the list using the search bar. |  |  |  |
|                                | Import a file                                               |  |  |  |
|                                |                                                             |  |  |  |

2. Remplissez les champs de l'assistant de création :

#### <u>Étape 1 :</u>

- CN : saisissez un nom permettant d'identifier votre autorité de certification,
- Identifiant : le nom entré dans le champ CN est proposé par défaut,
- Organisation (0). Exemple : le nom de votre entreprise,
- Unité d'organisation (OU). Exemple : le nom du service utilisateur de la CA,
- Lieu(L) : ville où est située l'organisation,
- Etat ou province (ST) : département ou état où est située l'organisation,
- Pays (C) : pays où est située l'organisation.

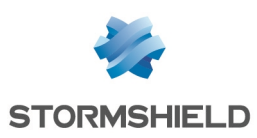

| N :                                                                                                    | MyCompanyCA                          |
|----------------------------------------------------------------------------------------------------|--------------------------------------|
|                                                                                                    | MyCompanyCA                          |
| Select the parent CA (if necessa                                                                                                    | ry) —————————                        |
| Parent CA :                                                                                                    | Select the parent CA 🛛 🗙 🔎           |
| Password for the parent CA :                                                                                                    | ß                                    |
| Certificate authority attributes -                                                                                                   |                                      |
| Certificate authority attributes -                                                                                                   | MyCompany                            |
| Certificate authority attributes –<br>Organization (O) :<br>Organizational Unit (OU) :                                               | MyCompany<br>Users                   |
| Certificate authority attributes –<br>Organization (O) :<br>Organizational Unit (OU) :<br>Locality (L) :                             | MyCompany<br>Users<br>Lille          |
| Certificate authority attributes –<br>Organization (O) :<br>Organizational Unit (OU) :<br>Locality (L) :<br>State or province (ST) : | MyCompany<br>Users<br>Lille<br>North |

#### Étape 2 :

• Mot de passe : saisissez un mot de passe de 8 caractères minimum afin de protéger l'accès à la clé privée de votre CA. Ce mot de passe vous sera demandé à chaque création ou modification de certificat utilisateur,

#### AVERTISSEMENT

Ce mot de passe n'est pas enregistré par le firewall. En cas d'oubli du mot de passe, la CA ne pourra plus être utilisée pour signer les certificats.

- Taille de clé : (4096 bits par défaut),
- Validité (3650 jours par défaut).

| <ul> <li>Certificate authority password</li> </ul>                        | 1                                |     |
|---------------------------------------------------------------------------|----------------------------------|-----|
| Password (min. 8 char):                                                   | •••••                            |     |
| Confirm password :                                                        | •••••                            |     |
| Password strength:                                                        | G                                | ood |
|                                                                           |                                  |     |
| E-mail address :                                                          |                                  |     |
| E-mail address :<br>Key size (bytes) :                                    | 4096                             | ~   |
| E-mail address :<br>Key size (bytes) :<br>The computation of big keys may | 4096<br>slow down your appliance | •   |

#### <u>Étape 3</u> :

Indiquez l'URI du point de distribution des CRL (Listes de Révocation de Certificats). Cette URI sera présente dans chacun des certificats signés par la CA.

La CRL étant destinée à être hébergée sur le firewall, elle prend donc une forme du type :

• https://adresse\_ip\_firewall/auth/certificaterevocationlist.crl

ou

• https://nom\_dns\_firewall/auth/certificaterevocationlist.crl

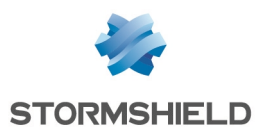

#### 🕦 REMARQUE

Le choix d'une URI précisant le nom DNS du firewall implique que ce nom soit renseigné dans un serveur DNS interne accessible depuis les clients SDS Suite.

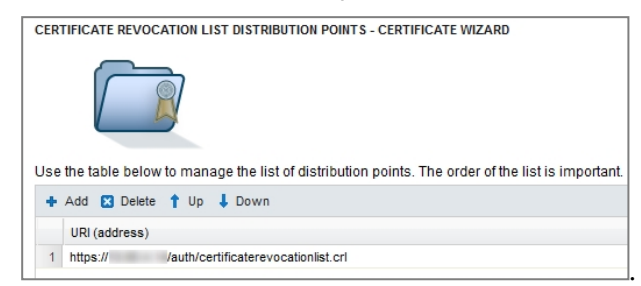

Après création de la CA, il n'est pas possible d'ajouter un CRLDP via l'interface Web d'administration (exemple : ajout d'un CRLDP hébergé dans une autre zone réseau, modification du nom DNS ou de l'alias DNS du firewall). La manipulation des CRLDP n'est alors possible qu'à l'aide des commandes CLI :

PKI CA CONFIG CRLDP ADD CANAME=NOM\_CA URI=URI

PKI CA CONFIG CRLDP REMOVE CANAME=NOM CA ID=NUMBER

#### Exemple :

| MY FAVORITES     +      CONFIGURATION     CONFIGURATION     X E     DASHBOARD     SYSTEM     Configuration     Administrators     License     Maintenance     Active Update     High Availability     Management Center     CLL     S NETWORK | Image           help           half           NUTH           User authentication           CHEWD           Return if it's necessary to update password or not           CONFIG           CONFIG           Firewall configuration functions           GLOBALARMIN : Global administration           HA           HA           HA           HA           LIST           Display available commands           LIST           LIST           Display the list of connected users, show user rights (Level) and rights for cur:           MODIFY           Get / Lose the modify or the mon_write right           MONITOR           MONITOR           NOP           Do nothing but avoid disconnection from server.           FKI           Show or update the pki           QUIT           Co off           REPORT           System           System commands           USER           User related functions           VERSION           Display server version |
|----------------------------------------------------------------------------------------------------|----------------------------------------------------------------------------------------------------|
| ST NETWORK                                                                                                    | pki ca config crldp adD CANAME=MyCompanyCA URI=https://firewall.mycompany.name/auth/certificaterevocationlist.crl                                                                                                    |

3. Le dernier écran de l'assistant présente un résumé des paramètres de la CA. Validez la création en cliquant sur le bouton **Terminer**.

#### Modifier les paramètres de la CA

L'assistant de création de CA ne permet pas de modifier la durée de validité des certificats utilisateurs (365 jours par défaut) signés par celle-ci.

Cette opération peut néanmoins être réalisée en éditant les propriétés de la CA après sa création.

Sélectionnez la CA dans la colonne de gauche, puis cliquez sur l'onglet *Configuration* et modifiez le champ **Validité (jours)** du panneau **Certificats utilisateurs** pour lui affecter la valeur conseillée de 730 jours (2 ans) :

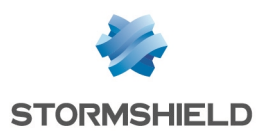

| CERTIFICATES AND PKI           |                                                              |                  |
|--------------------------------|--------------------------------------------------------------|------------------|
| Search 🗶 🗷 Filter: All 👻 🛧 Ad  | d 🗸 🛚 Delete   🚍 Actions 🗸   🐴 Download                      | I▼ Scheck usage  |
| SSL proxy default authority    | DETAILS CRL PROPERTIES                                       |                  |
| Issivpn-full-default-authority |                                                              |                  |
| MyCompanyCA                    | Certificate authority                                        |                  |
|                                | Key size (bytes) :                                           | 4096 👻           |
|                                | Validity (days) :                                            | 3650             |
|                                | CRL validity (days) :                                        | 30               |
|                                | User certificates<br>Key size (bytes) :<br>Validity (days) : | 2048 ¥<br>730 \$ |

Cette valeur sera ainsi appliquée à chaque lancement de l'assistant de création de certificat utilisateur.

#### Définir la CA comme CA par défaut pour l'annuaire LDAP

1. Sélectionnez la CA dans le panneau de gauche, puis cliquez sur **Actions** et choisissez **Définir comme défaut**.

|                | ATES AND PKI     |                        |                          |
|----------------|------------------|------------------------|--------------------------|
| Search         | × Filter: All    | 🗕 🕂 Add 🗝 🔀 Delete 🛛 🚍 | Actions - 🗌 🛂 Download - |
| SSL proxy d    | efault authority | DETAILS 0              | Create or renew a CRL    |
| Isslvpn-full-d | efault-authority |                        |                          |
| MyCompany      | CA               | - 🛆 Validity - 🔳       | Set as default           |
|                |                  | Issued on :            | 1                        |
|                |                  | Expires on :           | 2                        |

2. Confirmez l'opération en cliquant sur le bouton Oui.

La CA est désormais repérée par un symbole de couleur verte MyCompanyCA indiquant qu'il s'agit de la CA utilisée par défaut pour chiffrer les certificats utilisateurs au sein de l'annuaire LDAP.

#### **Créer la CRL**

1. Dans le menu **Objets** > **Certificats et PKI**, sélectionnez la CA puis déroulez le menu **Actions** et cliquez sur **Créer ou renouveler une CRL** :

| CERTIFICATES AND PKI           |                                                             |
|--------------------------------|-------------------------------------------------------------|
| Search × Filter: All - + A     | Add 👻 🛛 Delete   🗮 Actions 🗸   🐴 Download 🗸   👁 Check usage |
| SSL proxy default authority    | DETALS Create or renew a CRL                                |
| Issivpn-full-default-authority | Remove the CRL                                              |
| UsersAuthentication            | Satur default                                               |
| 4 🛅 MyCompanyCA                | Validity and a default                                      |
| 🚯 John Doe                     | Last update :                                               |
|                                | Lasi upuale .                                               |
|                                | Next update :                                               |

2. Saisissez le mot de passe protégeant la CA, puis terminez l'opération en cliquant sur le bouton **Créer ou renouveler une CRL.** 

La CRL est alors initialisée (dates de la dernière et de la prochaine mise à jour). Elle peut être visualisée dans l'onglet *CRL* de la CA :

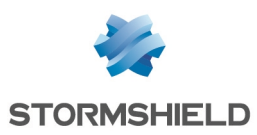

| CERTIFICATES AND PKI                                                                                                    |                          |                      |                                                                        |
|----------------------------------------------------------------------------------------------------|--------------------------|----------------------|------------------------------------------------------------------------|
| Search × Fitter: All - + Ada                                                                                                    | d 🕶 🔀 Delete             | ■ Actions •          | 🔁 Download 🕶 🕼 Check usage                                             |
| To SSL proxy default authority     To SSL proxy default authority     To Sslvpn-ful-default-authority     To MyCompany     To MyCompanyCA | DETAILS                  | CRL PROPERT          | ES                                                                     |
|                                                                                                    | Last updat<br>Next updat | e:<br>e:             | Wed Dec 02 2015 18:22:55 GMT+0100<br>Fri Jan 01 2016 18:22:55 GMT+0100 |
|                                                                                                    | DISTRIBUTIO              | N POINTS             |                                                                        |
|                                                                                                    | index                    | URI                  |                                                                        |
|                                                                                                    | 1                        | https://192.168.56.2 | 50/auth/certificaterevocationlist.crl                                  |
|                                                                                                    |                          |                      |                                                                        |
|                                                                                                    | REVOKED CE               | RTIFICATES           |                                                                        |
|                                                                                                    | Serial numbe             | r Revocation         | date                                                                   |
|                                                                                                    |                          |                      |                                                                        |

#### Créer le compte de recouvrement

Le compte de recouvrement est un compte spécifique destiné à permettre le déchiffrement des données d'un utilisateur dont la clé privée ne serait plus disponible.

La configuration de ce compte est réalisée en quatre étapes (les trois premières sont décrites dans ce chapitre) :

- création du compte de recouvrement dans le firewall,
- création du certificat du compte de recouvrement,
- export de ce certificat (au format .crt, sans sa clé privée),
- import de la clé de recouvrement dans SDS Suite. Cette étape est décrite dans le paragraphe Paramétrage du compte de recouvrement dans SDS Suite.

#### Créer le compte de recouvrement dans l'annuaire LDAP interne

- 1. Dans le menu **Utilisateurs**, cliquez sur **Ajouter un utilisateur** et saisissez les champs obligatoires de l'onglet *compte* :
  - Identifiant (login) : data.recovery dans l'exemple,
  - Nom: recovery dans l'exemple,
  - Prénom : data dans l'exemple,
  - E-mail : data.recovery@mycompany.org dans l'exemple.
- 2. Cliquez sur le bouton Appliquer pour valider cette création.
- 3. Une fenêtre demandant l'initialisation du mot de passe s'affiche. Renseignez deux fois le mot de passe de l'utilisateur et validez.

#### Créer le certificat du compte de recouvrement

1. Dans le menu **Objets** > **Certificats et PKI**, sélectionnez la CA par défaut puis déroulez le menu **Ajouter** et sélectionnez **Ajouter un certificat utilisateur:** 

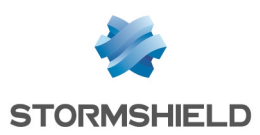

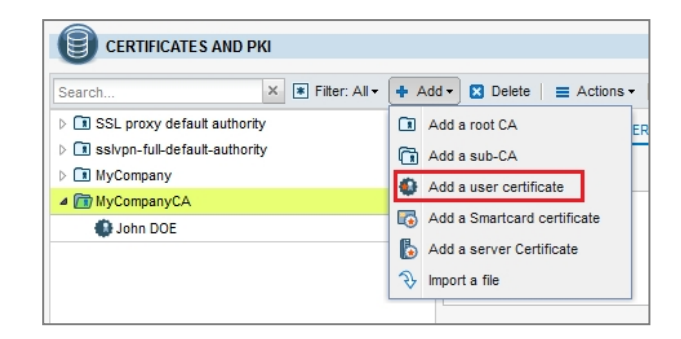

2. Remplissez les champs de l'assistant de création :

#### Propriétés du certificat utilisateur

- Nom(CN) : Data recovery dans l'exemple,
- Identifiant : le nom de l'utilisateur est proposé par défaut (Data.recovery dans l'exemple),
- E-mail: data.recovery@mycompany.org dans l'exemple.

#### Options du certificat (écran 1)

Dans le champ Mot de passe de l'autorité, indiquez le mot de passe de la CA par défaut.

#### Options du certificat (écran 2)

- Validité : indiquez une durée de validité identique à celle de la CA (3650 jours par défaut),
- Il n'est pas recommandé de cocher la case de publication dans l'annuaire LDAP.

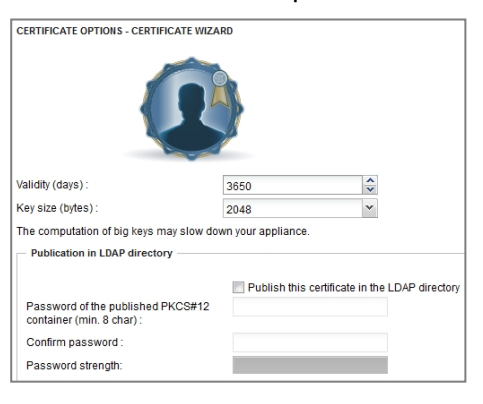

#### Résumé

Cliquez sur Terminer pour valider la création du certificat.

#### 🕦 NOTE

Le compte de recouvrement ne doit pas être modifié. En cas de modification, il sera en effet nécessaire de modifier le recouvrement sur l'ensemble des clients SDS Suite.

#### Exporter le certificat du compte de recouvrement

1. Sélectionnez le certificat du compte de recouvrement puis déroulez le menu **Téléchargement** et sélectionnez **Certificat au format DER**.

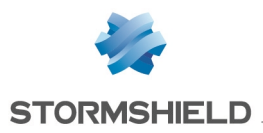

 Renseignez puis confirmez un mot de passe pour protéger le certificat et cliquez sur Télécharger le certificat. Enregistrez le sur votre station d'administration et/ou sur un média amovible afin de pouvoir l'importer sur le poste client.

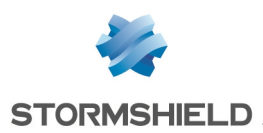

### Créer des comptes et certificats sans enrôlement (méthode recommandée)

Ce chapitre présente la méthode recommandée par Stormshield et détaille les étapes suivantes :

- création d'un annuaire LDAP interne,
- création et gestion de la CA,
- ajout ou suppression des certificats utilisateurs,
- publication des nouveaux certificats dans l'annuaire LDAP,
- mises à jour de CRL,
- création d'un utilisateur dans le client Stormshield Data Security,
- déclaration de l'annuaire LDAP du firewall dans le carnet d'adresses de l'utilisateur SNS.

#### **Configurer le Firewall SNS**

#### Créer un utilisateur et son certificat

#### Créer un utilisateur

- Dans le menu Utilisateurs, cliquez sur Ajouter un utilisateur et saisissez les champs obligatoires de l'onglet compte :
  - Identifiant (login)
  - Nom
  - Prénom
  - E-mail (nécessaire pour la création du certificat de l'utilisateur)

| ACCOUNT CE       | RTIFICATE MEMBER OF THESE GROUPS |
|------------------|----------------------------------|
| ID (login) :     | john.doe                         |
| Last name :      | Doe                              |
| First name :     | John                             |
| E-mail address : | john.doe@mycompany.com           |
| Phone number :   |                                  |
| Description :    |                                  |

- 2. Cliquez sur le bouton Appliquer pour valider cette création.
- 3. Une fenêtre demandant l'initialisation du mot de passe s'affiche. Renseignez deux fois le mot de passe de l'utilisateur et validez :

| Authentication password | >        |
|-------------------------|----------|
| Password :              | •••••    |
| Confirm password :      | ••••••   |
| Password strength:      | Good     |
|                         |          |
| V Apply                 | K Cancel |

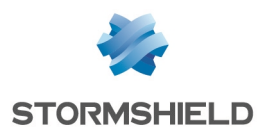

4. Fournissez son identifiant et ce mot de passe à l'utilisateur qui pourra par la suite le modifier depuis le portail d'authentification.

#### Créer le certificat de l'utilisateur et le publier dans l'annuaire

1. Sélectionnez le compte utilisateur précédemment créé et cliquez sur **Créer le certificat** (onglet *Certificat*).

| USERS          |                     |                                               |  |  |
|----------------|---------------------|-----------------------------------------------|--|--|
| Searching      | × 👤 Filter: Users 🕶 | + Add user + Add group 🛛 Delete 👁 Check usage |  |  |
| CN<br>John Doe |                     | 👤 john.doe (Doe John)                         |  |  |
|                |                     | ACCOUNT CERTIFICATE MEMBER OF THESE GROUPS    |  |  |
|                |                     | Create the certificate S Delete               |  |  |
|                |                     | No certificate for this user.                 |  |  |

2. Indiquez un mot de passe destiné à protéger le certificat. Ce mot de passe est totalement distinct du mot de passe utilisateur. Il sera demandé lors de l'export du certificat. Saisissez ensuite le mot de passe de la CA puis cliquez sur le bouton **Créer le certificat** :

| Creation of the user certificate                       |                                         |
|--------------------------------------------------------|-----------------------------------------|
| The certificate authority's (CA) passw<br>certificate. | ord is needed in order to create a user |
| Protection of the certificate for its                  | publication (export)                    |
| Password (min. 8 chars) :                              | •••••                                   |
| Confirm password :                                     | •••••                                   |
| Password strength:                                     | Good                                    |
| CA password                                            |                                         |
| Password :                                             | •••••                                   |
|                                                        |                                         |
|                                                        |                                         |
| Create the certific                                    | Cancel                                  |

Le certificat est automatiquement publié dans l'annuaire LDAP ; ses détails peuvent être visualisés dans l'onglet *Certificat* de l'utilisateur :

| USERS                        |                                         |                                                                                             |  |  |  |
|------------------------------|-----------------------------------------|---------------------------------------------------------------------------------------------|--|--|--|
| Searching × 👤 Fiter: Users - | 🛉 Add user 🔹 Add group 🔀 De             | lete 🐵 Check usage                                                                          |  |  |  |
| CN<br>1 John Doe             | 👤 john.doe (Doe John)                   |                                                                                             |  |  |  |
| _                            | ACCOUNT CERTIFICATE MEN                 | ACCOUNT CERTEICATE MEMBER OF THESE GROUPS                                                   |  |  |  |
|                              | O course of the second second second    |                                                                                             |  |  |  |
|                              | Ureate the certificate Delete           |                                                                                             |  |  |  |
|                              | _ △ Validity                            |                                                                                             |  |  |  |
|                              | Issued on .                             | 27/11/2015 11:17:43                                                                         |  |  |  |
|                              | Expires on :                            | 26/11/2017 11:17:43                                                                         |  |  |  |
|                              |                                         |                                                                                             |  |  |  |
|                              | △ Issued for                            |                                                                                             |  |  |  |
|                              | Subject :                               | /C=FR/ST=North/L=Lille/O=MyCompany/OU=Users/CN=John Doe/emailAddress=john.doe@mycompany.com |  |  |  |
|                              | Name (CN) :                             | John Doe                                                                                    |  |  |  |
|                              | Organization (O) :                      | MyCompany                                                                                   |  |  |  |
|                              | Organizational unit (OU) :              | Users                                                                                       |  |  |  |
|                              | Locality (L) :                          | Lille                                                                                       |  |  |  |
|                              | State or province (ST) :                | North                                                                                       |  |  |  |
|                              | Country (C) :                           | FR                                                                                          |  |  |  |
|                              | E-mail address :<br>Other information : | John.doe@mycompany.com                                                                      |  |  |  |
|                              | Checksum :                              | 25062440                                                                                    |  |  |  |
|                              |                                         |                                                                                             |  |  |  |
|                              | _ △ Issuer                              |                                                                                             |  |  |  |
|                              | Issuer :                                | /C=FR/ST=North/L=Lille/O=MyCompany/OU=Users/CN=MyCompanyCA                                  |  |  |  |

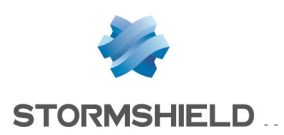

#### 🕦 NOTE

La création du certificat au sein de l'annuaire LDAP s'accompagne automatiquement de la création de la clé privée de l'utilisateur.

#### Exporter le certificat et la clé privée d'un utilisateur

1. Dans le menu **Objets** > **Certificats et PKI**, sélectionnez le certificat à exporter, puis déroulez le menu **Téléchargement** et choisissez **Certificat au format P12** :

| CERTIFICATES AND PKI          |                           |                                     |
|-------------------------------|---------------------------|-------------------------------------|
| Search X 💌 Filter: All - 🕂    | Add 🕶 🙁 Delete   🗮 Action | ns 🕶   🖳 Download 🕶   👁 Check usage |
| SSL proxy default authority   | DETAILS                   | Certificate as a PEM file           |
| sslvpn-full-default-authority |                           | Certificate as a DER file           |
| UsersAuthentication           |                           | Cortificate en a B12 file           |
| MyCompanyCA                   | ─ △ Validity —            | Certificate as a F12 file           |
| 🚯 John Doe                    |                           | CRL as PEM file                     |
|                               | Issued on :               | CRL as DER file                     |
|                               | Expires on :              | 26/11/2016 15:59:1                  |
|                               |                           |                                     |

2. Saisissez le mot de passe protégeant le certificat (mot de passe initialisé lors de la création du certificat) et validez en cliquant sur le bouton **Télécharger le certificat** :

| Content a password to protect the certain statement of the certain statement of the certain s | rtificate file |
|----------------------------------------------------------------------------------------------------|----------------|
| Please enter a password :                                                                                                    |                |
| Confirm password :                                                                                                    |                |
| Password strength:                                                                                                    |                |
|                                                                                                    | artificata     |
| V Download the co                                                                                                    |                |

3. Cliquez sur le lien hypertexte et enregistrez le fichier (extension ".p12") sur votre poste d'administration :

| File download | MyCompany                                                                                                    |
|---------------|----------------------------------------------------------------------------------------------------|
|               | Your file is available on the link below.<br>(remarks: these file downloads do not support browser plugin<br>downloader) |
|               | Download<br>C%3DFR%20ST%3DNorth%20L%3DLille%200%3DMvCompany%20OU%3I                                                      |

#### 🚺 IMPORTANT

Ce fichier au format PKCS#12 est un fichier chiffré contenant le certificat de l'utilisateur et sa clé privée. Il doit donc impérativement lui être transmis de manière sécurisée.

#### Mettre à jour et publier la CRL

L'interrogation de la CRL est un point critique dans l'utilisation d'un client Stormshield Data Security : en effet, les opérations cryptographiques peuvent être compromises si la CRL n'est pas à jour. Cette mise à jour est réalisée automatiquement lors de la révocation d'un certificat depuis le menu **Certificats et PKI** si la case **Créer la CRL après révocation est cochée** (cette opération est décrite dans le paragraphe **Révocation d'un certificat utilisateur et mise à jour de la CRL**).

En revanche, la mise à jour de la CRL doit être réalisée manuellement dans les cas suivants :

- suppression d'un certificat utilisateur depuis le menu Utilisateurs,
- date de validité de la CRL échue ou proche de son échéance.

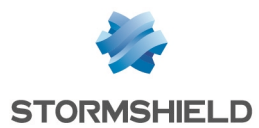

Pour mettre à jour manuellement la CRL, sélectionnez la CA dans le menu **Objets > Certificats et PKI** puis déroulez le menu **Actions** et cliquez sur le menu **Créer ou renouveler une CRL** :

| CERTIFICATES AND PKI           |                                                      |     |
|--------------------------------|------------------------------------------------------|-----|
| Search × Fitter: All + Add     | 🔹 🛛 Delete   🗮 Actions •   🐴 Download •   👁 Check us | age |
| SSL proxy default authority    | DETAILS Create or renew a CRL                        |     |
| Isslvpn-full-default-authority | Remove the CRL                                       | -   |
| UsersAuthentication            | Sat an dafault                                       |     |
| a 🛅 MyCompanyCA                | Validity Set as default                              |     |
| 🚯 John Doe                     | Last undate :                                        |     |
|                                | Last update .                                        |     |
|                                | Next update :                                        |     |

La date de validité de la CRL est alors modifiée en conséquence. La CRL étant stockée directement sur le firewall, la mise à jour de celle-ci est automatiquement prise en compte sans nécessité d'une republication manuelle.

#### Révoquer un certificat utilisateur et mettre à jour la CRL

1. Depuis le menu **Objets** > **Certificats et PKI**, sélectionnez le certificat utilisateur à révoquer, puis cliquez sur le bouton **Supprimer**.

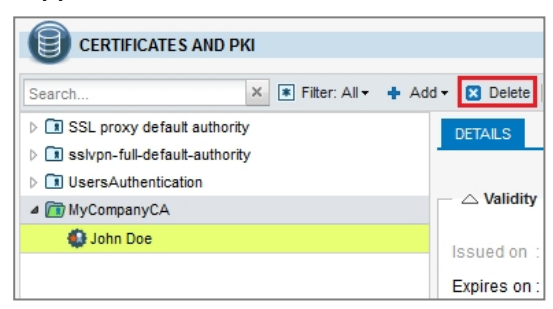

- 2. Vérifiez que la case **Créer la CRL après révocation** est bien cochée : cela permettra la mise à jour automatique de la CRL en fin de processus de révocation du certificat.
- 3. Indiquez le mot de passe de la CA et validez la suppression en cliquant sur le bouton **Révoquer le certificat :**

| Enter the password of the CA MyCompanyCA that issued this certificate. |                     |  |  |  |  |
|------------------------------------------------------------------------|---------------------|--|--|--|--|
| Create the CRL after revocation :<br>File format :                     | Base64 format (PEM) |  |  |  |  |
| CA password :                                                          |                     |  |  |  |  |
| Revoke certificat                                                      | e Cancel            |  |  |  |  |

- 4. Renseignez à nouveau le mot de passe de la CA pour la mise à jour de la CRL et cliquez sur le bouton **Créer ou renouveler une CRL.**
- 5. Vous pouvez alors télécharger la CRL mise à jour afin de la publier sur les éventuels points de distributions autres que le firewall :

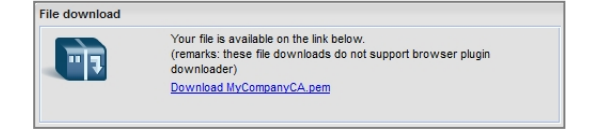

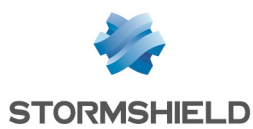

Les informations de la CRL reflètent immédiatement la révocation du certificat :

| 9                              |                                                                                                    |                                        |  |
|--------------------------------|----------------------------------------------------------------------------------------------------|----------------------------------------|--|
| Search × Filter: All - Ad      | d 🕶 🐹 Delete 🛛 🗮 Actions 🕶                                                                                    | 💁 Download 🗸 🛛 👁 Check usage           |  |
| SSL proxy default authority    | DETAILS CRL PROPER                                                                                            | TIES                                   |  |
| Issivpn-full-default-authority |                                                                                                    |                                        |  |
| MyCompanyCA                    |                                                                                                    |                                        |  |
|                                | Validity                                                                                                    |                                        |  |
|                                | Last update :                                                                                                 | Thu Dec 03 2015 10:43:05 GMT+0100      |  |
|                                | Next update :                                                                                                 | Sat Jan 02 2016 10:43:05 GMT+0100      |  |
|                                | DISTRIBUTION POINTS                                                                                           |                                        |  |
|                                | index URI                                                                                                    |                                        |  |
|                                | 1 https://192.168.56                                                                                          | 250/auth/certificaterevocationlist.crl |  |
|                                |                                                                                                    |                                        |  |
|                                | REVOKED CERTIFICATES                                                                                          |                                        |  |
|                                | Serial number Revocation                                                                                      | n date                                 |  |
|                                |                                                                                                    | 2015 00 40 57 ONT-0400                 |  |
|                                | https://192.168.56.250/auth/certificaterevocationlist.crl  REVOKED CERTIFICATES Serial number Revocation date |                                        |  |

La CRL étant stockée directement sur le firewall, la mise à jour de celle-ci est automatiquement prise en compte sans nécessité d'une republication manuelle.

La CRL récupérée depuis le CRDLP (https://firewall\_dns\_name/auth/certificaterevocationlist.crl ou https://adresse\_ip\_firewall/auth/certificaterevocationlist.crl ) permet de vérifier que la révocation du certificat a bien été prise en compte :

| General Revocation List                                                       |                                                                                                    |    | General Revocat                                                      | tion List                      | Ľ                                                                          |
|-------------------------------------------------------------------------------|----------------------------------------------------------------------------------------------------|----|----------------------------------------------------------------------|--------------------------------|----------------------------------------------------------------------------|
|                                                                               | ocation List information                                                                                       |    | Serial number                                                        | ates.                          | Revocation date                                                            |
| Field<br>Version<br>Susuer<br>Effective date<br>Next update                   | Value<br>V2<br>MyCompanyCA, Users, MyCompa<br>Monday, December 14, 2015 10:2<br>Wednesday, January 13, 2016 10 |    | 00 e8 54 7c 7a<br>00 e8 54 7c 7b<br>00 e8 54 7c 7c<br>00 e8 54 7c 7c | τγ                             | Friday, December 11, 2<br>Friday, December 11, 2<br>Friday, December 11, 2 |
| Signature hash alg<br>CRL Number<br>Authority Key Iden<br>Sissuer Alternative | sha256<br>04<br>. KeyID=10 cc ab fc 30 48 4c 1c fa<br>. No alternative name                                    | -  | Field                                                                | Value                          |                                                                            |
| Value:                                                                        |                                                                                                    |    | Value:                                                               |                                |                                                                            |
| Learn more about <u>certificat</u>                                            | e revocation list                                                                                              |    | Learn more abou                                                      | t <u>certificate revocatio</u> | n list                                                                     |
|                                                                               |                                                                                                    | ок |                                                                      |                                | ОК                                                                         |

#### **Configurer le logiciel SDS Suite**

#### Créer un nouvel utilisateur dans SDS Suite

1. Faites un clic droit sur l'icône 🚇 présente dans la barre des tâches du poste utilisateur et sélectionnez le menu **Nouvel utilisateur** :

|   | Connect                                     |   |
|---|---------------------------------------------|---|
|   | Select Smart Card or USB Token              | Þ |
|   | PNetwork access                             | Þ |
|   | <ol> <li><u>N</u>ew user account</li> </ol> |   |
| Y | 1 <u>A</u> bout Stormshield Data Security   |   |

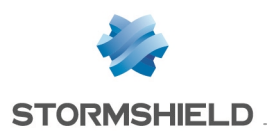

2. Choisissez l'option **Utiliser une seule clé pour chiffrer et signer** puis cliquez sur le bouton **Créer un compte** :

|                              | Welcome to Stormshield Data Security.<br>You are going to create a password access account. |
|------------------------------|---------------------------------------------------------------------------------------------|
| 0.                           | •                                                                                           |
|                              | Please indicate your choice for the account to be created:                                  |
| Stormshield<br>Data Security |                                                                                             |
|                              | Create an account Cancel                                                                    |

#### 3. Identifiant du compte

Renseignez les trois champs obligatoires :

- Identifiant : cet identifiant de connexion doit être identique à celui renseigné dans l'annuaire LDAP du firewall (john.doe dans l'exemple).
- Code secret : l'utilisateur saisit un mot de passe strictement personnel destiné à protéger son compte SDS Suite. Ce mot de passe n'est aucunement lié à celui protégeant sa clé privée.

Des critères de complexité de ce mot de passe sont affichés dans la fenêtre Informations.

• Confirmation : l'utilisateur confirme le mot de passe choisi.

|              | Identifier:    | john.doe                          |
|--------------|----------------|-----------------------------------|
|              | Secret code: 🔍 | •••••                             |
|              | Confirmation:  | •••••                             |
|              | Information    |                                   |
|              | Password ana   | lysis                             |
| Stormshield  |                | f password (59 bits)<br>of digits |
| ata Security |                | / Length" ratio                   |
|              | - Special or   | accentuated characters            |
|              |                | e of character sequences          |

#### 4. Clé personnelle

Choisissez l'option **Importer votre clé personnelle** et sélectionnez le fichier PKCS#12 (extension ".p12") contenant le certificat et la clé privée de l'utilisateur. Saisissez le mot de passe protégeant ce certificat et validez en cliquant sur **Suivant** :

|                              | C Gene         | erate your persona                                                           | al key                                                     |                 |
|------------------------------|----------------|------------------------------------------------------------------------------|------------------------------------------------------------|-----------------|
|                              | Gen<br>the i   | erates your key ar<br>nformation obtain                                      | nd the associated certifica<br>ed in the the following ste | ate with<br>ps. |
| frank l                      |                | Key type:                                                                    | RSA 2048 bits                                              | -               |
|                              | 0              | .,                                                                           | -7                                                         |                 |
|                              | Impo<br>in the | nt your key and th<br>e selected file.                                       | ne associated certificate in                               | ncluded         |
|                              | Impo<br>in the | nt your key and th<br>e selected file.<br><u>F</u> rom the file:             | JohnDoe.p12                                                | ncluded         |
| Stormshield<br>Data Security | Impo<br>in the | nt your key and the<br>selected file.<br><u>F</u> rom the file:<br>Password: | JohnDoe.p12                                                | ncluded         |
| Stormshield<br>Data Security | Impo<br>in the | nt your key and the<br>selected file.<br><u>F</u> rom the file:<br>Password: | JohnDoe.p12                                                | ncluded         |

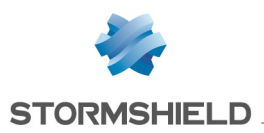

#### 🕦 NOTE

Le certificat de la CA est également proposé à l'import. Veillez à ce que les cases des certificats utilisateur et CA soient cochées.

|                              | Selection of your personal key                     |
|------------------------------|----------------------------------------------------|
|                              | Only one key (reusable) has been found in the file |
|                              | Cl <sub>jA</sub> RSA 2048 bits 	▼                  |
|                              | Please check the certificates you want to reuse:   |
|                              | ⊡… 🗹 👺 John Doe                                    |
| Stormshield<br>Data Security |                                                    |
|                              |                                                    |
|                              |                                                    |

- 5. Validez en cliquant sur Suivant.
- 6. L'assistant propose alors la création d'un mot de passe de secours permettant de retrouver le mot de passe du compte utilisateur en cas de perte. Il est fortement recommandé de créer ce mot de passe de secours. Renseignez et confirmez ce mot de passe. Validez en cliquant sur **Suivant** :

|                              | You could indicat<br>useful if you forge                   | You could indicate a Security Officer password. This will be<br>useful if you forget your main password.                                                                              |                                                                  |  |  |
|------------------------------|------------------------------------------------------------|----------------------------------------------------------------------------------------------------|------------------------------------------------------------------|--|--|
|                              | This password is<br>know it by heart,<br>known only to you | VERY II<br>and we<br>urself.                                                                                                    | MPORTANT. You do not need to<br>advise you to keep it in a place |  |  |
|                              | <ul> <li>I want a Secu</li> </ul>                          | I want a Security Officer password:     Password:     Q                                                                                                    |                                                                  |  |  |
|                              | Password:                                                  |                                                                                                    |                                                                  |  |  |
|                              | Confirm:                                                   |                                                                                                    |                                                                  |  |  |
| Stormshield<br>Data Security | 🔘 l don't want a                                           | I don't want a Security Officer password:                                                                                                    |                                                                  |  |  |
|                              | CAUTION: wi<br>your main pas<br>be available a             | CAUTION: without Security Officer password, if you forget<br>your main password, the recovery procedure will no longer<br>be available and your account will be blocked definitively. |                                                                  |  |  |

#### 🚺 IMPORTANT

Sans mot de passe de secours, il est impossible de retrouver le mot de passe de l'utilisateur en cas de perte. Il est donc très fortement recommandé de créer un mot de passe de secours.

7. Validez l'écran proposant un résumé complet du compte utilisateur en cliquant sur Terminer.

|               | Check the operation summary below before continuing your<br>account creation. |   |
|---------------|-------------------------------------------------------------------------------|---|
| G-            | Personal key     Normal key     Import 'RSA 2048 bits' key                    | * |
|               | Certificate                                                                   |   |
|               | <ul> <li>John Doe</li> </ul>                                                  |   |
|               | <ul> <li>john.doe@mycompany.com</li> </ul>                                    |   |
|               | ···· • MyCompany                                                              |   |
|               | ···· • Lille                                                                  | Ξ |
|               | ···· • France (FR)                                                            |   |
| Charmahiald   | <ul> <li>1 parent certificate checked</li> </ul>                              |   |
| Data Security |                                                                               |   |
| Data Security | <ul> <li>Point here to visualize the secret code</li> </ul>                   |   |
|               | <ul> <li>Point here to visualize the Security Officer pas</li> </ul>          |   |
|               | Add this upperts the list of meanthy connected upper                          |   |
|               | •                                                                             |   |

8. La création de l'annuaire local est lancée automatiquement et le dernier écran propose un résumé des opérations réalisées:

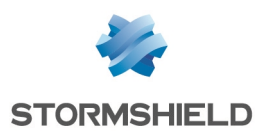

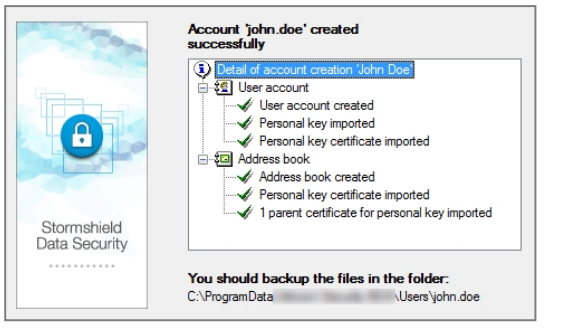

9. Cliquez sur Quitter pour fermer l'assistant.

#### Ajouter l'annuaire du firewall dans le carnet d'adresses SDS Suite

Le référencement d'un annuaire LDAP dans le carnet d'adresses local permet d'indiquer à SDS Suite que cet annuaire doit être systématiquement interrogé lors de l'envoi ou de la réception d'un e-mail.

#### Connecter l'utilisateur à SDS Suite

1. Faites un clic droit sur l'icône SDS Suite présente dans la barre des tâches et sélectionnez le menu **Connecter...** 

|   | Connect                             |  |  |  |  |  |
|---|-------------------------------------|--|--|--|--|--|
|   | Select Smart Card or USB Toker      |  |  |  |  |  |
| N | ₽ Network access ▲ New user account |  |  |  |  |  |
|   |                                     |  |  |  |  |  |
| P | 1 About Stormshield Data Security   |  |  |  |  |  |

2. Renseignez le mot de passe de l'utilisateur puis cliquez sur le bouton Valider.

#### Ajouter l'annuaire LDAP du firewall

 Après connexion, effectuez de nouveau un clic droit sur l'icône SDS Suite de la barre des tâches et sélectionnez le menu Propriétés :

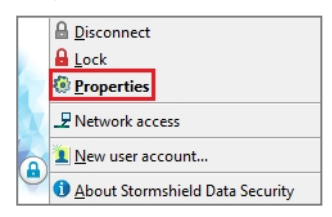

2. Dans l'onglet *Configuration* de la fenêtre des propriétés de l'utilisateur, double-cliquez sur l'icône **Annuaire** :

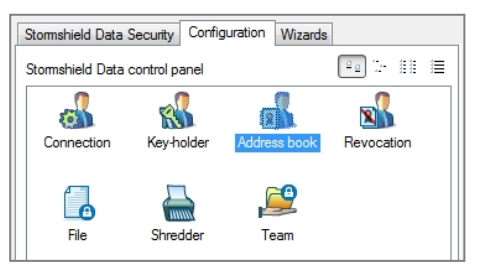

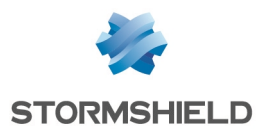

Le contenu de l'annuaire local de l'utilisateur s'affiche :

| al's Trusted address book for John Doe    |                                                    |             |                         |  |  |  |  |
|-------------------------------------------|----------------------------------------------------|-------------|-------------------------|--|--|--|--|
| File Edit Display                         |                                                    |             |                         |  |  |  |  |
| New Properties Delete Impor               | ⊫ب ⊗<br>t Export Find                              | Display     |                         |  |  |  |  |
| Certificates Authority Certificates group | Certificates Authority Certificates group Contacts |             |                         |  |  |  |  |
| Common name 🔽 🚨 email address             | s C                                                | ertified by | Description             |  |  |  |  |
| 📴 John Doe 🛛 🚨 john.doe@m                 | nycompany.com                                      | ЛуCompanyCA |                         |  |  |  |  |
|                                           |                                                    |             |                         |  |  |  |  |
|                                           |                                                    |             |                         |  |  |  |  |
| 1 element(s)                              |                                                    |             | Werification completed. |  |  |  |  |

#### 🕦 NOTE

Dans l'exemple, le symbole indique que le certificat listé est à utiliser avec précaution, car la liste de révocation (CRL) n'a pas pu être consultée.

- 3. Déroulez le menu Fichier et sélectionnez Configuration... :
  - Tusted address book for John Doe File Edit Display New Configuration... Import certificates... Exit Exit Liddress Joint doe@my
- 4. Dans la fenêtre de configuration des annuaires, cliquez sur **Ajouter un annuaire** et renseignez l'adresse IP (192.168.56.250 dans l'exemple) ou le nom DNS du firewall (ce nom doit alors être renseigné dans un serveur DNS joignable par les clients SDS Suite). Laissez le port proposé par défaut (LDAP / 389) et cochez la case **Utiliser cet annuaire pour les recherches automatiques** :

| Address books configuration                                                                                                    |                                  |                                                              |
|----------------------------------------------------------------------------------------------------|----------------------------------|--------------------------------------------------------------|
| Quiress books coningulation     Quiress books coningulation     Trusted address book     Wew directory         • Access         • Advanced         • Attributes | LDAP din<br>Address:<br>Port No: | ectory 192.168.56.250 389 s directory for automatic searches |
|                                                                                                    |                                  | OK Cancel Apply                                              |

- 5. Cliquez sur Appliquer.
- 6. Dans les propriétés de l'annuaire LDAP ajouté, sélectionnez **Accès** et remplissez les deux champs :
  - Identifiant : Distinguished Name (DN) de l'utilisateur autorisé à parcourir l'annuaire (NetasqAdmin). Il prend la forme suivante : cn=NetasqAdmin, o=Organisation, dc=Domaine (exemple : cn=NetasqAdmin,o=MyCompany,dc=mycompany.org)
  - Mot de passe : renseignez le mot de passe utilisé lors de la création de l'annuaire LDAP sur le firewall.

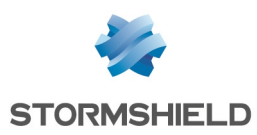

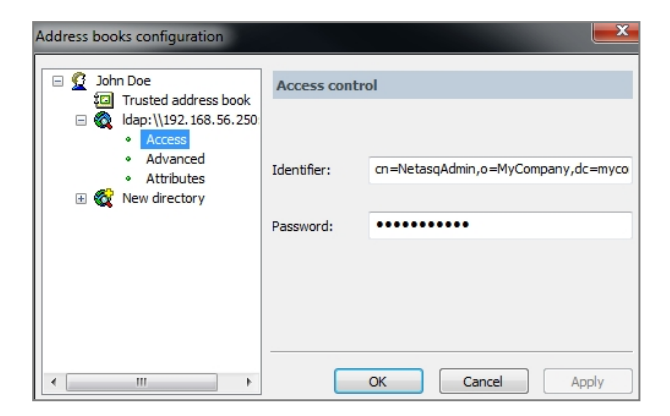

 Dans les propriétés de l'annuaire LDAP, sélectionnez Avancé et remplissez le champ Base correspondant à la base DN du stockage des certificats sur le firewall. Il prend la forme suivante : o=Organisation,dc=Domaine (exemple : o=MyCompany,dc=mycompany.org).

| Address books configuration                                                                                             |                                                    |                                                                                                    | <b>—</b> × |
|----------------------------------------------------------------------------------------------------|----------------------------------------------------|----------------------------------------------------------------------------------------------------|------------|
| John Doe     Trusted address book     dap:\\192.168.56.250         Access         Advanced         Attributes         K | Advanced s<br>Base:<br>Depth:<br>Time limit before | ettings (LDAP search)<br>o=MyCompany,dc=mycompan<br>(Maximum (recommanded)<br>re aborting (in seconds): | y.org<br>T |
| < Þ                                                                                                    |                                                    | OK Cancel                                                                                               | Apply      |

- 8. Dans les propriétés de l'annuaire LDAP, sélectionnez **Attributes** et vérifiez que les champs ont les valeurs suivantes :
  - Email address : mail,
  - Common name : cn,
  - Certificate : usercertificate; binary.

| Aliases for sea | rch attributes                                                    |
|-----------------|-------------------------------------------------------------------|
| Email address:  | mail                                                              |
| Common name:    | a                                                                 |
| Certificate:    | usercertificate;binary                                            |
|                 |                                                                   |
|                 | K Cancel Apply                                                    |
|                 | Aliases for sea<br>Email address:<br>Common name:<br>Certificate: |

9. Cliquez sur **OK** pour valider la création de l'annuaire LDAP dans le carnet d'adresses de l'utilisateur.

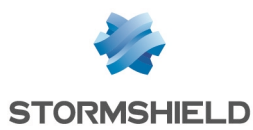

#### Ajouter automatiquement les certificats des correspondants e-mail

Il est possible de paramétrer l'ajout automatique des certificats de correspondants présents dans l'annuaire LDAP à l'annuaire local SDS Suite lorsqu'un e-mail leur est envoyé.

Il est nécessaire pour cela de modifier le fichier de configuration *sbox.ini* de SDS Suite comme suit :

1. Editez le fichier *sbox.ini* présent dans le répertoire Kernel du chemin d'installation de SDS Suite (C:\Program Files\Arkoon\Security BOX\Kernel\ dans l'exemple).

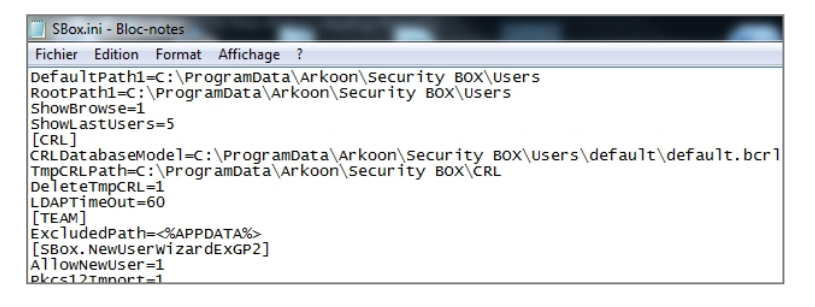

2. Créez une section [Mail], ajoutez le champ "SilentImportTrustedLdapCert" et affectez-lui la valeur "1" :

| [SBOX.NewUserWizardExK51]     |
|-------------------------------|
| AllowNewUser=1                |
| AllowNewUserCipher=1          |
| AllowNewUserSign=1            |
| Pkcs12Import=1                |
| [SBox.NewUserWizardExKS2]     |
| AllowNewUser=1                |
| Pkcs12Import=1                |
| [SBOX.NewUserWizardExGP1]     |
| AllowNewUser=1                |
| AllowNewUserCipher=1          |
| AllowNewUserSign=1            |
| Pkcs12Import=1                |
| Internalkeys=0                |
| ExportKeys=1                  |
| KeepCardobjects=11            |
| [Mail]                        |
| SilentImportTrustedLdapCert=1 |

3. Enregistrez les modifications et fermez le fichier.

#### Activer / Désactiver le contrôle de révocation des certificats

Lorsque la version de firmware du firewall Stormshield Network hébergeant la CRL est inférieure à 2.4, il est nécessaire de désactiver le contrôle de révocation des certificats du client SDS.

- 1. Faites un clic droit sur l'icône SDS Suite présente dans la barre des tâches et sélectionnez le menu **Propriétés.**
- 2. Dans l'onglet Configuration, double-cliquez sur le menu Révocation:

| 5 | Stormshield Data \$ | Security Config | uration Wizards |            |   |
|---|---------------------|-----------------|-----------------|------------|---|
|   | Stormshield Data    | control panel   |                 | Pa 1- 11   | ≣ |
|   | <i></i>             | ~               |                 |            |   |
|   | Connection          | Key-holder      | Address book    | Revocation |   |
|   |                     |                 | ~               |            |   |
|   | 6                   | (mm)            |                 |            |   |
|   | File                | Shredder        | Team            |            |   |

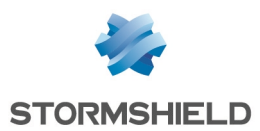

Cochez la case "Ne pas contrôler la révocation des certificats" située dans le menu Révocation
 > Général. Appliquez et validez:

| Revocation Controller of John | Doe                                                                                                    |
|-------------------------------|----------------------------------------------------------------------------------------------------|
| Revocation<br>                | General Settings         Image: Do not control the revocation state         Validity         CRLs default validity period (days):         Protocols         Image: Dot control the revocation lists downloads with the following protocols:         Image: Dot control the revocation lists downloads with the following protocols:         Image: Dot contrevo |
|                               | OK Cancel Apply                                                                                                    |

#### 🕦 NOTE

Pensez à décocher cette case lorsque le firewall Stormshield Network hébergeant la CRL dispose d'une version de firmware au moins égale à la version 2.4.

#### Importer le certificat du firewall dans les certificats de confiance du poste client

Lorsque le client SDS Suite effectue un contrôle automatique de l'état de la CRL, il se connecte en HTTPS au CRLDP hébergé sur le firewall SNS, et c'est alors le certificat du firewall qui est présenté. Pour le bon déroulement de cette opération de contrôle, il est donc nécessaire d'importer le certificat du firewall dans la console de gestion des certificats de confiance de Windows.

#### Récupérer le certificat du firewall

#### Depuis Internet Explorer

 Dans la barre d'adresses du navigateur, saisissez l'adresse de connexion à l'interface d'administration du firewall : https://adresse\_ip\_firewall/admin ou https://nom\_dns\_ firewall/admin.

#### 1 RAPPEL

Le choix d'une URI précisant le nom DNS du firewall implique que ce nom soit renseigné dans un serveur DNS interne accessible depuis les clients SDS Suite.

- 2. Lorsque la page d'authentification sur le firewall est affichée, cliquez sur la zone du rapport de sécurité située à droite de la barre d'adresses du navigateur.
- 3. Dans la fenêtre de rapport de sécurité, cliquez sur Afficher les certificats
- 4. Dans l'onglet Détails, cliquez sur le bouton Copier dans un fichier...
- 5. Cliquez sur Suivant,
- 6. Laissez le format proposé par défaut : **X.509 binaire encodé DER (.cer)**, puis cliquez sur **Suivant**.
- 7. Cliquez sur **Parcourir** pour sélectionner un emplacement de sauvegarde, puis saisissez un nom pour le fichier et cliquez sur **Enregistrer.**

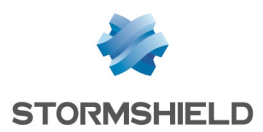

- 8. Cliquez sur Suivant puis sur Terminer.
- 9. Validez le message "L'exportation s'est effectuée correctement".
- 10. Fermez la fenêtre présentant le détail du certificat en cliquant sur OK.

#### **Depuis Mozilla Firefox**

 Dans la barre d'adresses du navigateur, saisissez l'adresse de connexion à l'interface d'administration du firewall : https://adresse\_ip\_firewall/admin ou https://nom\_dns\_ firewall/admin.

#### RAPPEL

Le choix d'une URI précisant le nom DNS du firewall implique que ce nom soit renseigné dans un serveur DNS interne accessible depuis les clients SDS Suite.

- 2. Lorsque la page d'authentification sur le firewall est affichée, cliquez sur la zone du rapport de sécurité (cadenas) située à gauche de la barre d'adresses du navigateur.
- 3. Dans la fenêtre de rapport de sécurité, cliquez sur le signe ">" puis sur le bouton **Plus** d'informations.
- 4. Cliquez sur le bouton Afficher le certificat.
- 5. Dans l'onglet Détails, cliquez sur le bouton Exporter...
- 6. Sélectionnez un emplacement de sauvegarde, puis saisissez un nom pour le fichier (laissez l'extension ".crt" proposée par défaut) et cliquez sur **Enregistrer.**
- 7. Fermez la fenêtre présentant le détail du certificat en cliquant sur OK.
- 8. Fermez la fenêtre de rapport de sécurité à l'aide du bouton

#### Importer ce certificat dans la console de gestion des certificats de confiance du poste client

- 1. Dans le menu Démarrer > Exécuter de Windows, saisissez certmgr.msc puis validez en cliquant sur OK pour lancer la console de gestion des certificats.
- 2. Dans le menu de gauche de la console, sélectionnez le magasin**Editeurs** approuvés > Certificats.
- 3. Cliquez sur le menu Action > Toutes les tâches > Importer...

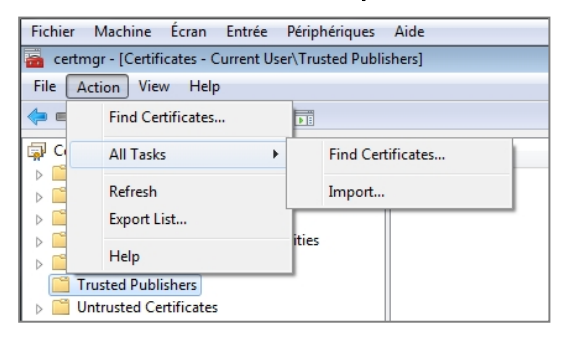

- 4. Sélectionnez le certificat du firewall, précédemment exporté via votre navigateur Internet, puis cliquez sur **Suivant**.
- 5. Confirmez le choix du magasin de certificat (Editeurs approuvés) en cliquant sur Suivant.
- 6. Validez l'import en cliquant sur le bouton Terminer.
- Un message vous confirme que l'import s'est correctement déroulé. Le certificat de votre firewall apparaît désormais dans le magasin. Il est identifiable grâce au numéro de série de votre firewall (ou à son nom DNS s'il en possède un).

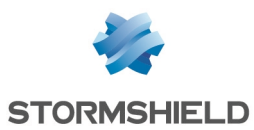

| certmgr - [Certificates - Current User\Trusted Publishers\Certificates] |                   |                                         |                 |  |  |
|-------------------------------------------------------------------------|-------------------|-----------------------------------------|-----------------|--|--|
| File Action View Help                                                   |                   |                                         |                 |  |  |
| 🗢 🏟 🖄 🗊 🔒 🛛 🖬                                                           |                   |                                         |                 |  |  |
| Certificates - Current User                                             | Issued To         | Issued By                               | Expiration Date |  |  |
| Personal     Trusted Root Certification Authorities                     | 🖏 U30SXA02D0016A7 | NETASQ Firewall Certification Authority | 4/6/2022        |  |  |
| Enterprise Trust                                                        |                   |                                         |                 |  |  |
| Intermediate Certification Authorities                                  |                   |                                         |                 |  |  |
| Active Directory User Object                                            |                   |                                         |                 |  |  |
| Trusted Publishers                                                      |                   |                                         |                 |  |  |
| Certificates                                                            |                   |                                         |                 |  |  |

#### Importer la clé de recouvrement dans SDS Suite

#### 🚺 IMPORTANT

Il est nécessaire d'importer la clé de recouvrement dans le client SDS Suite avant tout chiffrement de données. En effet, les données chiffrées avant l'installation de la clé de recouvrement ne pourront pas être récupérées en cas de perte de sa clé privée par l'utilisateur.

- 1. Faites un clic droit sur l'icône SDS Suite présente dans la barre des tâches et sélectionnez le menu **Propriétés.**
- 2. Dans l'onglet *Configuration*, double-cliquez sur le menu **Porte clé**.

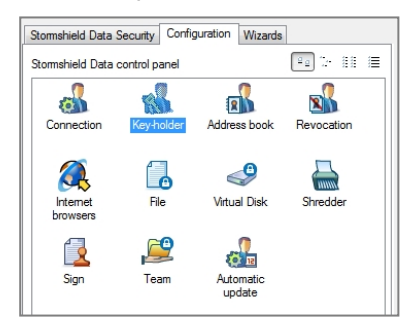

3. Sélectionnez l'onglet Recouvrement et cliquez sur le bouton Importer une clé.

| Personal key Decryption OpenPGP keyring Recovery |                    |                                  |                      |          |             |                |
|--------------------------------------------------|--------------------|----------------------------------|----------------------|----------|-------------|----------------|
| R                                                | Your recovery keys |                                  | 8                    |          |             |                |
|                                                  | These<br>encry     | e keys are alv<br>ption operatio | vays used in<br>ins. | addition | to your own | , for all your |
|                                                  |                    |                                  |                      |          |             |                |
|                                                  |                    |                                  |                      |          |             |                |
|                                                  |                    |                                  |                      |          |             |                |
|                                                  |                    |                                  |                      |          |             |                |
|                                                  |                    |                                  |                      |          |             |                |
|                                                  | Availa             | able operation                   | is for this ke       | /        |             |                |
|                                                  |                    | Operations                       |                      | Import   | a key       |                |

- 4. Sélectionnez le certificat du compte de recouvrement.
- 5. Indiquez les applications pour lesquelles vous souhaitez utiliser cette clé de recouvrement en cochant la case **Tous les produits Stormshield Data Security** :

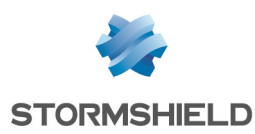

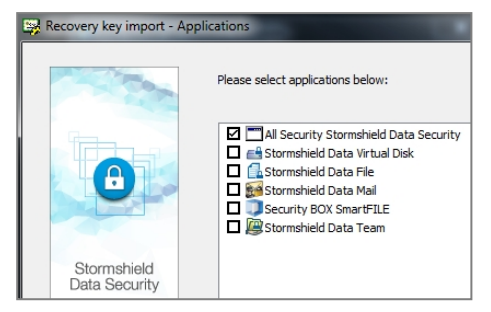

6. Cliquez sur **Terminer** pour valider l'opération.

La clé de recouvrement est désormais déclarée pour le compte utilisateur SDS Suite :

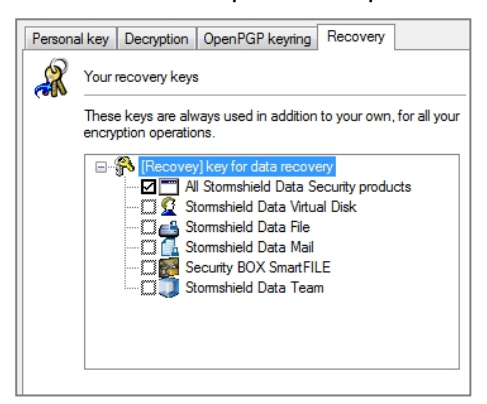

#### Utiliser le compte de recouvrement

En cas de perte de la clé privée d'un utilisateur, le compte de recouvrement peut permettre à l'utilisateur de déchiffrer ses données.

#### Générer un nouveau certificat utilisateur et sa clé privée associée

Supprimez l'ancien certificat de l'utilisateur et mettez à jour la CRL (cf. Révocation d'un certificat utilisateur et mise à jour de la CRL).

Dans une configuration n'utilisant pas l'enrôlement :

- 1. Générez un nouveau certificat et sa clé,.
- Exportez le certificat et sa clé au format PKCS#12 (cf. Export du certificat et de la clé privée d'un utilisateur).

Dans une configuration utilisant l'enrôlement :

- 1. L'utilisateur dépose une nouvelle demande de certificat via le portail d'authentification (menu **Certificats > Demandez votre certificat**, accessible après authentification sur le portail).
- L'administrateur valide cette demande dans le menu Utilisateur > Enrôlement (cf. Validation d'une requête de création d'utilisateur et du certificat associé).
- 3. L'utilisateur récupère son certificat et sa clé depuis le portail d'authentification.
- 4. Il les sauvegarde au format PKCS#12 et stocke ce fichier dans un emplacement sécurisé.

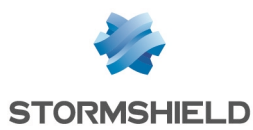

#### Créer un utilisateur de recouvrement dans SDS Suite

Sur le poste client, suivez la méthode décrite dans le chapitre Création d'un nouvel utilisateur SDS pour créer le compte de recouvrement dans SDS Suite.

#### Déchiffrer les données de l'utilisateur à l'aide du compte de recouvrement

La connexion au logiciel SDS Suite à l'aide du compte de recouvrement permet alors de déchiffrer manuellement les données de l'utilisateur.

#### 🕦 NOTE

Cette opération de déchiffrement doit être réalisée avec l'ensemble des modules SDS Suite ayant été utilisés par l'utilisateur pour chiffrer ses données (File, Mail, ...).

#### Renouveler la clé de l'utilisateur

- 1. L'utilisateur se connecte au client SDS Suite à l'aide de son compte personnel.
- 2. Dans l'onglet *Clé personnelle* du menu **Porte Clé** du client SDS Suite, il déroule le menu **Opérations** et sélectionne **Renouveler votre clé**.

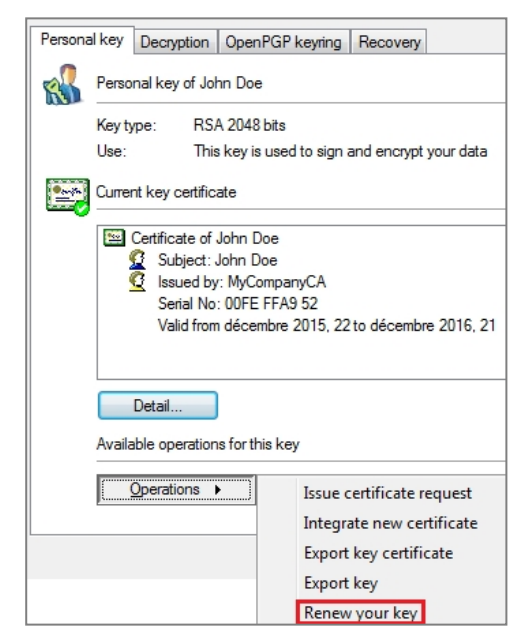

3. Il choisit ensuite l'option **Importer votre clé personnelle**, sélectionne le fichier PKCS#12 contenant sa nouvelle clé de l'utilisateur et saisit le mot de passe protégeant le fichier.

#### Chiffrer les données à l'aide du compte utilisateur

L'utilisateur peut à nouveau chiffrer ses données.

#### 🕦 NOTE

Cette opération de chiffrement doit être réalisée avec l'ensemble des modules SDS Suite ayant été utilisés par l'utilisateur pour chiffrer ses données (File, Mail, ...).

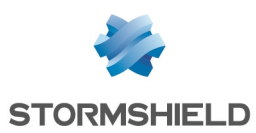

### Créer des comptes et certificats par enrôlement (méthode alternative)

Ce chapitre aborde une méthode alternative autorisant l'enrôlement des utilisateurs via le portail d'authentification. Cette solution présente néanmoins l'inconvénient majeur de ne proposer aucune solution de séquestre des clés privées des utilisateurs sur le firewall.

En cas de perte de sa clé privée par un utilisateur, il est alors impossible de récupérer celle-ci et les données chiffrées de l'utilisateur sont ainsi inaccessibles. Seule l'utilisation d'un compte de recouvrement peut permettre de récupérer des données chiffrées par un utilisateur dont la clé privée serait perdue. Cette méthode impose également aux utilisateurs de gérer le stockage de leur clé privée dans un emplacement sécurisé.

#### 1 NOTE

L'enrôlement ne fonctionnant pas avec un annuaire de type Microsoft Active Directory, seule l'utilisation d'un annuaire LDAP interne est décrite dans ce document.

Les étapes présentées pour cette méthode sont les suivantes :

- création d'un annuaire LDAP interne,
- activation de l'enrôlement,
- création et gestion de la CA,
- création d'un compte de recouvrement et de son certificat sur le firewall,
- signature des certificats créés après les requêtes des utilisateurs via le portail captif,
- publication des certificats dans l'annuaire LDAP,
- mise à jour de la CRL,
- création d'un utilisateur dans le client Stormshield Data Security,
- déclaration de l'annuaire LDAP du firewall dans le carnet d'adresses de l'utilisateur SDS,
- import de la clé de recouvrement dans SDS Suite.

#### **Configurer le Firewall SNS**

#### Activer l'enrôlement et les requêtes de signature de certificats

 Dans l'onglet Interfaces internes du menu Utilisateurs > Authentification, dépliez le volet Configuration avancée et cochez la case Autoriser l'enrôlement Web des utilisateurs et créer leur certificat.

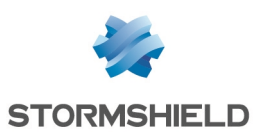

| AUTHENTICATION               |                     |                       |                             |                           |
|------------------------------|---------------------|-----------------------|-----------------------------|---------------------------|
| AVAILABLE METHODS AU         | THENTICATION POLICY | CAPTIVE PORTAL        | INTERNAL INTERFACES         | EXTERNAL INTERFACES (INAC |
|                              |                     |                       |                             |                           |
| lieer neeeworde              |                     |                       |                             |                           |
| user passwords               |                     |                       |                             |                           |
|                              | O Use               | rs cannot change the  | ir passwords                |                           |
|                              | 🔘 Use               | rs can change their p | asswords                    |                           |
|                              | 🔘 Use               | rs must change their  | passwords                   |                           |
| Lifetime (in days) :         |                     | <u>^</u>              |                             |                           |
|                              |                     |                       |                             |                           |
|                              |                     |                       |                             |                           |
| Authentication periods allo  | wed                 |                       |                             |                           |
|                              |                     |                       |                             |                           |
| Minimum duration :           | 15                  | ÷                     | minute(s)                   |                           |
| Maximum duration :           | 240                 | ÷                     | minute(s) ¥                 |                           |
| For transparent authenticati | on: 240             | <u>^</u>              | minute(s)                   |                           |
|                              |                     |                       |                             |                           |
|                              |                     |                       |                             |                           |
| △ Advanced properties –      |                     |                       |                             |                           |
|                              |                     |                       |                             |                           |
|                              | Allo:               | w access to the .PAC  | file from internal interfac | es                        |
| liser enrolment              |                     |                       |                             |                           |
| user enronnent               |                     |                       |                             |                           |
|                              | © D                 | o not allow user enro | ment                        |                           |
|                              | ⊚ AI                | low Web enrolment fo  | or users                    |                           |
|                              | ( A)                | low Web enrolment fo  | or users and create their   | certificates              |
| Natification of a new enco   |                     |                       |                             |                           |
| inouncation of a new enrol   | none none           | 9                     | *                           |                           |

2. Validez en cliquant sur le bouton Appliquer.

#### 🕦 NOTE

Si vous souhaitez qu'un groupe de destinataires e-mail soit notifié à chaque demande d'enrôlement (champ **Notification d'un nouvel enrôlement**), il est nécessaire de créer ce groupe au préalable dans l'onglet *Destinataires* du menu **Notifications** > **Alertes e-mails**.

#### Approuver les requêtes d'enrôlement

Chaque requête de création d'utilisateur et de certificat effectuée via le portail d'authentification doit être validée par un administrateur du firewall. L'utilisateur et son certificat sont alors automatiquement publiés dans l'annuaire LDAP interne du firewall.

#### Valider une requête de création d'utilisateur et de certificat

Le menu **Utilisateurs** > **Enrôlement** affiche les différentes requêtes de création d'utilisateurs et de signature de certificats en attente d'approbation :

| 🔊 Validate 🔇 Reject 🧿 Ignore   🧬 Refresh   Select all |             |          |  |
|-------------------------------------------------------|-------------|----------|--|
|                                                       | Туре        | CN User  |  |
|                                                       | User        | John DOE |  |
| 7                                                     | Certificate | John DOE |  |

- 1. Cochez les cases des demandes de création d'utilisateur et de certificat devant être approuvées,
- Dans le panneau Configuration avancée, indiquez le format à utiliser pour créer l'identifiant (login) de l'utilisateur. Pour un format de type nom.prénom (minuscules exclusivement), choisissez %f.%l. L'exemple sous la fenêtre de saisie affiche dynamiquement le format appliqué :

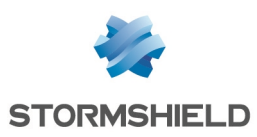

| ENROLMENT                           |                                                     |  |  |
|-------------------------------------|-----------------------------------------------------|--|--|
| 🔿 Validate 🔇 Reject 💿 Ignore   🍣 I  | Refresh   Select all                                |  |  |
| Туре                                | CN User                                             |  |  |
| User User                           | John DOE                                            |  |  |
| Certificate                         | John DOE                                            |  |  |
| L                                   |                                                     |  |  |
| User identifier format for empty ID | fields                                              |  |  |
| Identifier format :                 | %f.%l                                               |  |  |
| Example :                           | john.doe                                            |  |  |
| - E-mail potification               |                                                     |  |  |
|                                     |                                                     |  |  |
| Send an e-mail to the user :        | vhen approving/rejecting user's enrolment request   |  |  |
|                                     | when approving/rejecting user's certificate request |  |  |

#### 🕦 NOTE

Il est possible d'alerter l'utilisateur de l'approbation ou du rejet de ses demandes en cochant la ou les case(s) présentes dans le panneau **Configuration avancée**: **Envoyer un e-mail à l'utilisateur : lors de l'approbation de sa requête d'enrôlement Envoyer un e-mail à l'utilisateur : lors de l'approbation de sa requête de certificat** 

3. Cliquez sur Approuver :

| 🔿 Validate 😯 Reject 💿 Ignore   🍣 Refresh   Select all |             |          |  |  |
|-------------------------------------------------------|-------------|----------|--|--|
|                                                       | Туре        | CN User  |  |  |
|                                                       | User        | John DOE |  |  |
|                                                       | Certificate | John DOE |  |  |

- 4. Cliquez ensuite sur le bouton **Appliquer** du bas de la fenêtre puis sur le bouton **Sauvegarder** du message de confirmation,
- 5. Saisissez le mot de passe de la CA pour signer le certificat utilisateur,
- 6. L'utilisateur et son certificat sont automatiquement publiés dans l'annuaire LDAP du firewall.

#### Mettre à jour et publier la CRL

L'interrogation de la CRL est un point critique dans l'utilisation d'un client Stormshield Data Security : en effet, les opérations cryptographiques peuvent être compromises si la CRL n'est pas à jour. Cette mise à jour est réalisée automatiquement lors de la révocation d'un certificat depuis le menu **Certificats et PKI** si la case **Créer la CRL après révocation est cochée** (cette opération est décrite dans le paragraphe **Révocation d'un certificat utilisateur et mise à jour de la CRL**).

En revanche, la mise à jour de la CRL doit être réalisée manuellement dans les cas suivants :

- suppression d'un certificat utilisateur depuis le menu Utilisateurs,
- date de validité de la CRL échue ou proche de son échéance.

Pour mettre à jour manuellement la CRL, sélectionnez la CA dans le menu **Objets** > **Certificats et PKI** puis déroulez le menu **Actions** et cliquez sur le menu **Créer ou renouveler une CRL** :

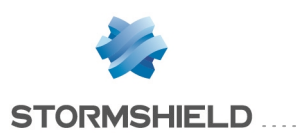

| CERTIFICATES AND PKI           |               |                            |             |
|--------------------------------|---------------|----------------------------|-------------|
| Search X Filter: All + Ad      | id 🕶 🔀 Delete | 🚍 Actions 🗸 🛛 🏪 Download 🗸 | Check usage |
| SSL proxy default authority    | DETAILS       | Create or renew a CRL      |             |
| Issivpn-full-default-authority |               | Remove the CRL             |             |
| UsersAuthentication            | Maliatia      | Set as default             |             |
| 4 🛅 MyCompanyCA                | validity -    |                            |             |
| 🚯 John Doe                     | Last update : |                            |             |
|                                | Next update : |                            |             |

La date de validité de la CRL est alors modifiée en conséquence. La CRL étant stockée directement sur le firewall, la mise à jour de celle-ci est automatiquement prise en compte sans nécessité d'une republication manuelle.

La CRL récupérée depuis le portail captif (https://firewall\_dns\_name/auth/ ou https://adresse\_ip\_ firewall/auth puis menu Certificats > Liste de révocation de certificats de votre société) permet de vérifier que la révocation du certificat a bien été prise en compte :

| ertificate Revocation List                                                                        | ×  | Certificate Revocation List      | <b>—</b> ×                                       |  |
|---------------------------------------------------------------------------------------------------|----|----------------------------------|--------------------------------------------------|--|
| General Revocation List                                                                           |    | General Revocation List          |                                                  |  |
| 8- Certificate Revocation List Information                                                        |    | Revoked certificates:            |                                                  |  |
|                                                                                                   |    | Serial number                    | Revocation date                                  |  |
| Field Value                                                                                       | ·  | 00 e8 54 7c 7a<br>00 e8 54 7c 7b | Friday, December 11, 2<br>Friday, December 11, 2 |  |
| Version V2<br>Issuer MyCompanyCA, Users, MyCompa<br>Effective date Monday, December 14, 2015 10:2 |    | 00 e8 54 7c 7c                   | Friday, December 11, 2                           |  |
| Next update Wednesday, January 13, 2016 10                                                        | E  | Revocation entry                 |                                                  |  |
| Signature hash alg sha256<br>Signature hash alg 04                                                |    | Field Va                         | lue                                              |  |
| Authority Key Iden KeyID=10 cc ab fc 30 48 4c 1c fa<br>Elssuer Alternative No alternative name    | -  |                                  |                                                  |  |
| Value:                                                                                            |    | Value:                           |                                                  |  |
|                                                                                                   |    |                                  |                                                  |  |
| Learn more about certificate revocation list                                                      |    |                                  |                                                  |  |
|                                                                                                   | ок |                                  | ОК                                               |  |

#### Enrôler d'un utilisateur

Dans ce chapitre, les actions de demande d'enrôlement, de récupération et de sauvegarde du certificat sont réalisées par l'utilisateur du logiciel SDS Suite.

#### Demander l'enrôlement

L'utilisateur se connecte au portail d'authentification Web du firewall par le biais d'une URL du type : https://adresse\_IP\_firewall/auth/ afin d'effectuer sa demande de création de compte puis clique sur le menu de gauche **Nouvel utilisateur** :

| 🐇 STORMSHIELD                                                     |                                   |  |  |  |
|-------------------------------------------------------------------|-----------------------------------|--|--|--|
|                                                                   |                                   |  |  |  |
| Login / Logout<br>You can authenticate or<br>change your password | AUTHENTICATION                    |  |  |  |
| 💄 New User                                                        | Please authenticate 🕐             |  |  |  |
| Request network<br>authorization                                  | Username                          |  |  |  |
| Certificates                                                      | Authentication duration 4 hours - |  |  |  |
| Get or request your<br>authentication certificate                 | Login Logout                      |  |  |  |

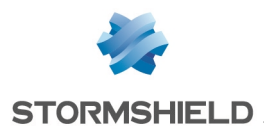

L'utilisateur remplit alors les champs obligatoires du formulaire de requête (**Nom**, **Prénom**, **Adresse** e-mail, **Mot de passe**) et valide sa demande en cliquant sur le bouton **Soumettre ces** informations...

Sa requête de création de compte et de signature du certificat associé est alors mise à disposition d'un administrateur du firewall pour validation. La validation de cette demande est exposée dans le chapitre Approbation des requêtes d'enrôlement par un administrateur.

#### **Récupérer le certificat**

Lorsque la requête de l'utilisateur a été approuvée par un administrateur, il lui est possible de récupérer son certificat sur le portail d'authentification du firewall.

L'utilisateur se connecte au portail d'authentification (https://adresse\_IP firewall/auth/) à l'aide de son nom d'utilisateur et de son mort de passe, clique sur le menu de gauche **Certificats**, saisit son nom d'utilisateur (*john.doe* dans l'exemple) et clique sur **Téléchargez le certificat** :

| 👹 STORMSHI                                                          | ELD                                                                                                    |
|---------------------------------------------------------------------|----------------------------------------------------------------------------------------------------|
|                                                                     |                                                                                                    |
| Zucgin / Logout<br>You can authenticate or<br>change your password  | CERTIFICATE                                                                                                    |
| New User     Request network     authorization                      | Download certificate now Email or Username john.doe                                                                                           |
| Certificates     Get or request your     authentication certificate | Download certificate now Download your company's certificates                                                                                 |
|                                                                     | Your company's certification authority     Certificate revocation list of your company                                                        |
|                                                                     | Request a certificate                                                                                                    |
|                                                                     | <ul> <li>If you have not already asked for a certificate or if it is going to expire soon, you can request<br/>one by dicking here</li> </ul> |

#### 🕦 NOTE

Avec la méthode d'enrôlement, le certificat et la clé privée de l'utilisateur sont créés et stockés dans le navigateur Internet de l'utilisateur (la clé privée n'est en aucun cas sauvegardée sur le fiewall). Cette opération n'étant réalisable qu'une seule fois, il est primordial de sauvegarder immédiatement le certificat et la clé privée dans un emplacement sécurisé, et de les supprimer du navigateur lorsque la connexion au client SDS Suite a été validée pour l'utilisateur.

#### Sauvegarder le certificat utilisateur

Sur le poste client, accédez au magasin de certificats du navigateur Web afin de sauvegarder le certificat :

#### Firefox :

- 1. Allez dans l'onglet *Certificats* du menu **Paramètres** > **Avancé** et cliquez sur **Afficher les certificats**,
- 2. Sélectionnez le certificat de l'utilisateur,
- 3. Cliquez sur Sauvegarder,

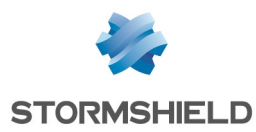

- 4. Sélectionnez un emplacement de sauvegarde sécurisé, choisissez le format PKCS12, indiquez un nom pour le certificat et cliquez sur **Enregistrer**,
- 5. Entrez un mot de passe de sauvegarde pour le certificat et validez.

#### Internet Explorer :

- 1. Allez dans l'onglet Contenu du menu Options Internet et cliquez sur Certificats,
- 2. Sélectionnez le certificat de l'utilisateur,
- 3. Cliquez sur Exporter, puis sur Suivant,
- 4. Choisissez **Oui, exporter la clé privée** puis le format **Echange d'informations personnelles -PKCS #12**,
- 5. Indiquez un nom pour le certificat,
- 6. Entrez un mot de passe de sauvegarde du certificat,
- 7. Sélectionnez un emplacement de sauvegarde sécurisé, cliquez sur Enregistrer et validez.

Supprimez ensuite le certificat et sa clé du navigateur Internet.

#### Mettre à jour et publier la CRL

L'interrogation de la CRL est un point critique dans l'utilisation d'un client Stormshield Data Security : en effet, les opérations cryptographiques peuvent être compromises si la CRL n'est pas à jour. Cette mise à jour est réalisée automatiquement lors de la révocation d'un certificat depuis le menu **Certificats et PKI** si la case **Créer la CRL après révocation est cochée** (cette opération est décrite dans le paragraphe **Révocation d'un certificat utilisateur et mise à jour de la CRL**).

En revanche, la mise à jour de la CRL doit être réalisée manuellement dans les cas suivants :

- suppression d'un certificat utilisateur depuis le menu Utilisateurs,
- date de validité de la CRL échue ou proche de son échéance.

Pour mettre à jour manuellement la CRL, sélectionnez la CA dans le menu **Objets** > **Certificats et PKI** puis déroulez le menu **Actions** et cliquez sur le menu **Créer ou renouveler une CRL** :

| CERTIFICATES AND PKI    |                       |               |   |                        |             |
|-------------------------|-----------------------|---------------|---|------------------------|-------------|
| Search                  | 🗙 💽 Filter: All 👻 💠 A | dd 🔻 🔀 Delete |   | Actions - 🔤 Download - | Check usage |
| SSL proxy default au    | thority               | DETAILS       | - | Create or renew a CRL  |             |
| Issivpn-full-default-au | thority               |               | ⊠ | Remove the CRL         |             |
| UsersAuthentication     |                       | Validity      |   |                        |             |
| 4 🛅 MyCompanyCA         |                       | - validity -  |   | oor do donada          |             |
| 🚯 John Doe              |                       | Lastundate    |   |                        |             |
|                         |                       | Luciupuuto    |   |                        |             |
|                         |                       | Next update   |   |                        |             |

La date de validité de la CRL est alors modifiée en conséquence. La CRL étant stockée directement sur le firewall, la mise à jour de celle-ci est automatiquement prise en compte sans nécessité d'une republication manuelle.

#### Révoquer un certificat utilisateur et mettre à jour la CRL

1. Depuis le menu **Objets** > **Certificats et PKI**, sélectionnez le certificat utilisateur à révoquer, puis cliquez sur le bouton **Supprimer**.

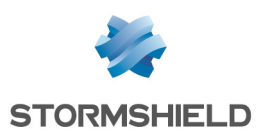

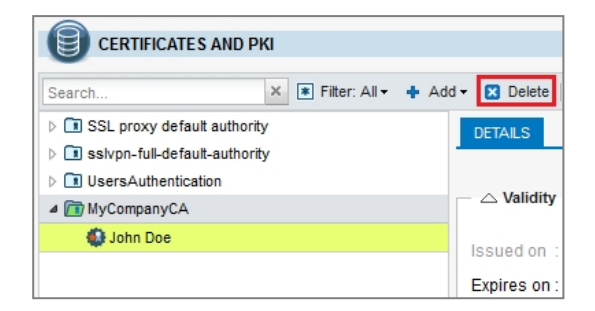

- 2. Vérifiez que la case **Créer la CRL après révocation** est bien cochée : cela permettra la mise à jour automatique de la CRL en fin de processus de révocation du certificat.
- 3. Indiquez le mot de passe de la CA et validez la suppression en cliquant sur le bouton **Révoquer le certificat :**

| Base64 format (PEM) |
|---------------------|
| <b>•••••</b>        |
|                     |
|                     |

- 4. Renseignez à nouveau le mot de passe de la CA pour la mise à jour de la CRL et cliquez sur le bouton **Créer ou renouveler une CRL.**
- 5. Vous pouvez alors télécharger la CRL mise à jour afin de la publier sur les éventuels points de distributions autres que le firewall :

| <u>t</u> | Your file is available on the link below.<br>(remarks: these file downloads do not support browser plugin<br>downloader)<br><u>Download MyCompanyCA pem</u> |
|----------|----------------------------------------------------------------------------------------------------|
|----------|----------------------------------------------------------------------------------------------------|

Les informations de la CRL reflètent immédiatement la révocation du certificat :

| CERTIFICATES AND PKI           |                                |                                          |
|--------------------------------|--------------------------------|------------------------------------------|
| •                              |                                |                                          |
| Search X Filter: All -         | 🕇 Add 🕶 🔀 Delete 🛛 🚍 Actions 🕶 | 强 Download 🗸 💿 Check usage               |
| SSL proxy default authority    | DETAILS CRL PROPE              | RTIES                                    |
| Issivpn-full-default-authority |                                |                                          |
| MyCompanyCA                    | M-R-R-R                        |                                          |
|                                | validity                       |                                          |
|                                | Last update :                  | Thu Dec 03 2015 10:43:05 GMT+0100        |
|                                | Next update :                  | Sat Jan 02 2016 10:43:05 GMT+0100        |
|                                |                                |                                          |
|                                | DISTRIBUTION POINTS            |                                          |
|                                | index URI                      |                                          |
|                                | 1 https://192.168.5            | 6.250/auth/certificaterevocationlist.crl |
|                                |                                |                                          |
|                                | REVOKED CERTIFICATES           |                                          |
|                                | Serial number Revocation       | on date                                  |
|                                | C3133D81 Thu Dec I             | 03 2015 09:42:57 GMT+0100                |
|                                |                                |                                          |

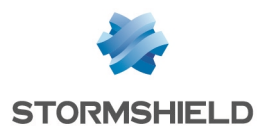

La CRL étant stockée directement sur le firewall, la mise à jour de celle-ci est automatiquement prise en compte sans nécessité d'une republication manuelle.

La CRL récupérée depuis le portail captif (https://firewall\_dns\_name/auth/ ou https://adresse\_ip\_ firewall/auth puis menu Certificats > Liste de révocation de certificats de votre société) permet de vérifier que la révocation du certificat a bien été prise en compte :

| Certificate Revocation List                            |                                                                                         | ×        | Certificate Revocation List                        |                                                                            |
|--------------------------------------------------------|-----------------------------------------------------------------------------------------|----------|----------------------------------------------------|----------------------------------------------------------------------------|
| General Revocation List                                |                                                                                         |          | General Revocation List                            |                                                                            |
| Kertificate Revo                                       | ocation List Information                                                                |          | Revoked certificates:                              |                                                                            |
| S.                                                     |                                                                                         |          | Serial number                                      | Revocation date                                                            |
| Field                                                  | Value<br>V2<br>MuCompanyCA Lisers MuCompa                                               | <u>^</u> | 00 e8 54 7c 7a<br>00 e8 54 7c 7b<br>00 e8 54 7c 7c | Friday, December 11, 2<br>Friday, December 11, 2<br>Friday, December 11, 2 |
| Effective date<br>Next update<br>Signature algorithm   | Monday, December 14, 2015 10:2<br>Wednesday, January 13, 2016 10<br>sha256RSA<br>sha256 | E        | Revocation entry<br>Field                          | Value                                                                      |
| CRL Number<br>Authority Key Iden<br>Issuer Alternative | 04<br>KeyID=10 cc ab fc 30 48 4c 1c fa<br>No alternative name                           | -        |                                                    |                                                                            |
| Value:                                                 |                                                                                         |          | Value:                                             |                                                                            |
| Learn more about <u>certificate.</u>                   | revocation list                                                                         |          | Learn more about <u>certificate re</u>             | evocation list                                                             |
|                                                        |                                                                                         | ОК       | L                                                  | ОК                                                                         |

#### **Configurer le logiciel SDS Suite**

#### Créer un nouvel utilisateur dans SDS Suite

1. Faites un clic droit sur l'icône erésente dans la barre des tâches du poste utilisateur et sélectionnez le menu Nouvel utilisateur :

|   | Connect                                     |   |
|---|---------------------------------------------|---|
|   | Select Smart Card or USB Token              | • |
| X | PNetwork access                             | ► |
|   | <ol> <li><u>N</u>ew user account</li> </ol> |   |
| Y | 1 About Stormshield Data Security           |   |

2. Choisissez l'option **Utiliser une seule clé pour chiffrer et signer** puis cliquez sur le bouton **Créer un compte** :

|                              | Welcome to Stormshield Data Security.<br>You are going to create a password access account.    |  |  |  |  |
|------------------------------|------------------------------------------------------------------------------------------------|--|--|--|--|
|                              | Please indicate your choice for the account to be created:<br>Use same key to encrypt and sign |  |  |  |  |
| Stormshield<br>Data Security |                                                                                                |  |  |  |  |
|                              | Create an account Cancel                                                                       |  |  |  |  |

3. Identifiant du compte

Renseignez les trois champs obligatoires :

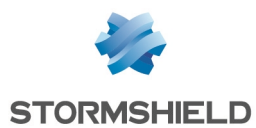

- Identifiant : cet identifiant de connexion doit être identique à celui renseigné dans l'annuaire LDAP du firewall (john.doe dans l'exemple).
- Code secret : l'utilisateur saisit un mot de passe strictement personnel destiné à protéger son compte SDS Suite. Ce mot de passe n'est aucunement lié à celui protégeant sa clé privée.

Des critères de complexité de ce mot de passe sont affichés dans la fenêtre **Informations**.

• Confirmation : l'utilisateur confirme le mot de passe choisi.

|          | Identifier:    | john.doe                 |
|----------|----------------|--------------------------|
|          | Secret code: 🔍 | •••••                    |
|          | Confirmation:  | •••••                    |
|          | Information    |                          |
|          | Password ana   | alysis                   |
| mehiold  | - 😕 Strength o | of password (59 bits)    |
| Security | Presence       | of digits                |
|          | - Special or   | r accentuated characters |
|          |                |                          |

#### 4. Clé personnelle

Choisissez l'option **Importer votre clé personnelle** et sélectionnez le fichier PKCS#12 (extension ".p12") contenant le certificat et la clé privée de l'utilisateur. Saisissez le mot de passe protégeant ce certificat et validez en cliquant sur **Suivant** :

|                              | Gene<br>the in                                                                                                    | erates your key ar<br>nformation obtaine                                                            | nd the associated certificate with<br>ad in the the following steps. |
|------------------------------|----------------------------------------------------------------------------------------------------|----------------------------------------------------------------------------------------------------|----------------------------------------------------------------------|
| THE A                        |                                                                                                    | Key type:                                                                                           | RSA 2048 bits                                                        |
| 0                            | <ul> <li>Impor</li> <li>Impo</li> </ul>                                                                                                    | t your personal ke<br>rt your key and th                                                            | e associated certificate included                                    |
| •                            | Impor<br>Impo<br>in the<br>M                                                                                                    | t your personal ke<br>rt your key and th<br>selected file.<br><u>F</u> rom the file:                | e associated certificate included                                    |
| Stormshield<br>Data Security | Importing Importing Importing Important Important Imp | t your personal ke<br>rt your key and th<br>e selected file.<br><u>F</u> rom the file:<br>Password: | e associated certificate included<br>JohnDoe.p12                     |

#### 🕦 NOTE

Le certificat de la CA est également proposé à l'import. Veillez à ce que les cases des certificats utilisateur et CA soient cochées.

|                              | Selection of your personal key                     |
|------------------------------|----------------------------------------------------|
|                              | Only one key (reusable) has been found in the file |
|                              | 🕰 RSA 2048 bits 👻                                  |
|                              | Please check the certificates you want to reuse:   |
|                              | 🖃 🖙 John Doe                                       |
| Stormshield<br>Data Security |                                                    |
|                              |                                                    |

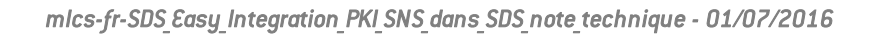

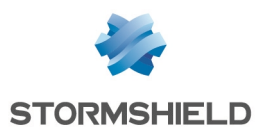

- 5. Validez en cliquant sur Suivant.
- 6. L'assistant propose alors la création d'un mot de passe de secours permettant de retrouver le mot de passe du compte utilisateur en cas de perte. Il est fortement recommandé de créer ce mot de passe de secours. Renseignez et confirmez ce mot de passe. Validez en cliquant sur Suivant :

|                              | You could indicate<br>useful if you forget<br>This password is N<br>know it by heart, a<br>known only to you                                                                                                 | You could indicate a Security Officer password. This will be<br>useful if you forget your main password.<br>This password is VERY IMPORTANT. You do not need to<br>know it by heart, and we advise you to keep it in a place<br>known only to yourself. |              |  |  |
|------------------------------|----------------------------------------------------------------------------------------------------|----------------------------------------------------------------------------------------------------|--------------|--|--|
|                              | <ul> <li>I want a Security</li> </ul>                                                                                                    | ity Offic                                                                                                    | er password: |  |  |
|                              | Password:                                                                                                    | ٩                                                                                                    | •••••        |  |  |
|                              | Confirm:                                                                                                    |                                                                                                    | •••••        |  |  |
| Stormshield<br>Data Security | I don't want a Security Officer password:<br>CAUTION: without Security Officer password, if you<br>your main password, the recovery procedure will no<br>be available and your account will be blocked defin |                                                                                                    |              |  |  |

#### 🚺 IMPORTANT

Sans mot de passe de secours, il est impossible de retrouver le mot de passe de l'utilisateur en cas de perte. Il est donc très fortement recommandé de créer un mot de passe de secours.

7. Validez l'écran proposant un résumé complet du compte utilisateur en cliquant sur Terminer.

|               | Check the operation summary below before continuing your<br>account creation.                    |   |
|---------------|--------------------------------------------------------------------------------------------------|---|
| francis       | Personal key     Import 'RSA 2048 bits' key                                                      | ^ |
|               | □- <u>I</u> Certificate<br>                                                                      |   |
|               | john.doe@mycompany.com     MyCompany                                                             |   |
|               | Lille     France (FR)                                                                            | = |
| Stormshield   | 1 parent certificate checked                                                                     |   |
| Data Security | Point here to visualize the secret code     Print here to visualize the Secret with Officer page | - |
|               | Add this user to the list of meanth, exponented user                                             | Ŧ |

8. La création de l'annuaire local est lancée automatiquement et le dernier écran propose un résumé des opérations réalisées:

|               | Account 'john.doe' created<br>successfully                                                                                                    |
|---------------|----------------------------------------------------------------------------------------------------|
| Stormshield   | Detail of account creation 'John Dec'     Sure account created     Ver account created     Personal key imported     Personal key certificate imported     Address book     Personal key certificate imported     Personal key certificate imported     Personal key certificate imported     Personal key certificate imported     Personal key certificate imported     Personal key certificate for personal key imported |
| Data Security | You should backup the files in the folder:<br>C/ProgramData /Users \ohn.doe                                                                                                    |

9. Cliquez sur Quitter pour fermer l'assistant.

#### Ajouter l'annuaire du firewall dans le carnet d'adresses SDS Suite

Le référencement d'un annuaire LDAP dans le carnet d'adresses local permet d'indiquer à SDS Suite que cet annuaire doit être systématiquement interrogé lors de l'envoi ou de la réception d'un e-mail.

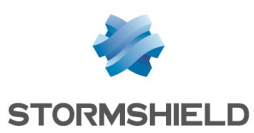

#### Connecter l'utilisateur à SDS Suite

1. Faites un clic droit sur l'icône SDS Suite présente dans la barre des tâches et sélectionnez le menu **Connecter...** 

|   | Connect                           |
|---|-----------------------------------|
|   | Select Smart Card or USB Token    |
| X | Network access                    |
|   | <b>1</b> <u>N</u> ew user account |
| Y | 1 About Stormshield Data Security |

2. Renseignez le mot de passe de l'utilisateur puis cliquez sur le bouton Valider.

#### Ajouter l'annuaire LDAP du firewall

1. Après connexion, effectuez de nouveau un clic droit sur l'icône SDS Suite de la barre des tâches et sélectionnez le menu **Propriétés** :

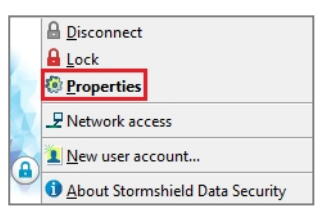

2. Dans l'onglet *Configuration* de la fenêtre des propriétés de l'utilisateur, double-cliquez sur l'icône **Annuaire** :

| Stomshield Data  | Security Config | guration Wizards |            |   |
|------------------|-----------------|------------------|------------|---|
| Stormshield Data | control panel   |                  | 9g (2- ))) | ≣ |
| 5                | 2               | al a             |            |   |
| Connection       | Key-holder      | Address book     | Revocation |   |
|                  |                 | <b>~</b>         |            |   |
| File             | Shredder        | Team             |            |   |

Le contenu de l'annuaire local de l'utilisateur s'affiche :

| als Trusted address book for John Doe              |              |                           |  |  |  |  |
|----------------------------------------------------|--------------|---------------------------|--|--|--|--|
| File Edit Display                                  |              |                           |  |  |  |  |
| New Properties Delete Import Export F              | ind Display  |                           |  |  |  |  |
| Certificates Authority Certificates group Contacts |              |                           |  |  |  |  |
| Common name 🤝 🚨 email address                      | Certified by | Description               |  |  |  |  |
| 🔄 John Doe 🙎 🔒 john.doe@mycompany.com MyCompanyCA  |              |                           |  |  |  |  |
| 1 element(s)                                       |              | 📽 Verification completed. |  |  |  |  |

#### 🕦 NOTE

Dans l'exemple, le symbole indique que le certificat listé est à utiliser avec précaution, car la liste de révocation (CRL) n'a pas pu être consultée.

3. Déroulez le menu Fichier et sélectionnez Configuration... :

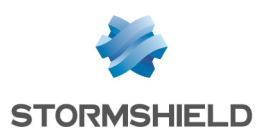

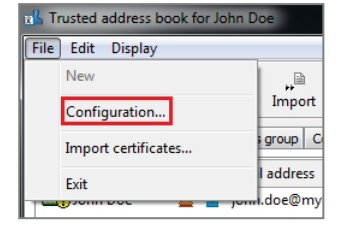

4. Dans la fenêtre de configuration des annuaires, cliquez sur **Ajouter un annuaire** et renseignez l'adresse IP (192.168.56.250 dans l'exemple) ou le nom DNS du firewall (ce nom doit alors être renseigné dans un serveur DNS joignable par les clients SDS Suite). Laissez le port proposé par défaut (LDAP/389) et cochez la case **Utiliser cet annuaire pour les recherches automatiques** :

| Address books configuration                                                              |                      |                                  |
|------------------------------------------------------------------------------------------|----------------------|----------------------------------|
| John Doe     John Doe     Trusted address book     New directory     Access     Advanced | LDAP dir             | ectory                           |
| Attributes                                                                               | Address:<br>Port No: | 192.168.56.250<br>389            |
|                                                                                          | ☑ Use this           | directory for automatic searches |
|                                                                                          |                      | OK Cancel Apply                  |

- 5. Cliquez sur Appliquer.
- 6. Dans les propriétés de l'annuaire LDAP ajouté, sélectionnez **Accès** et remplissez les deux champs :
  - Identifiant : Distinguished Name (DN) de l'utilisateur autorisé à parcourir l'annuaire (NetasqAdmin). Il prend la forme suivante : cn=NetasqAdmin, o=Organisation, dc=Domaine (exemple : cn=NetasqAdmin,o=MyCompany,dc=mycompany.org)
  - Mot de passe : renseignez le mot de passe utilisé lors de la création de l'annuaire LDAP sur le firewall.

| Address books configuration               |               |                                    |
|-------------------------------------------|---------------|------------------------------------|
| ☐                                         | Access contro | ol                                 |
| Advanced     Attributes     Mew directory | Identifier:   | cn=NetasqAdmin,o=MyCompany,dc=myco |
|                                           | Password:     | •••••                              |
|                                           |               |                                    |
| 4                                         |               | OK Cancel Apply                    |

 Dans les propriétés de l'annuaire LDAP, sélectionnez Avancé et remplissez le champ Base correspondant à la base DN du stockage des certificats sur le firewall. Il prend la forme suivante : o=Organisation,dc=Domaine (exemple : o=MyCompany,dc=mycompany.org).

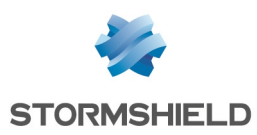

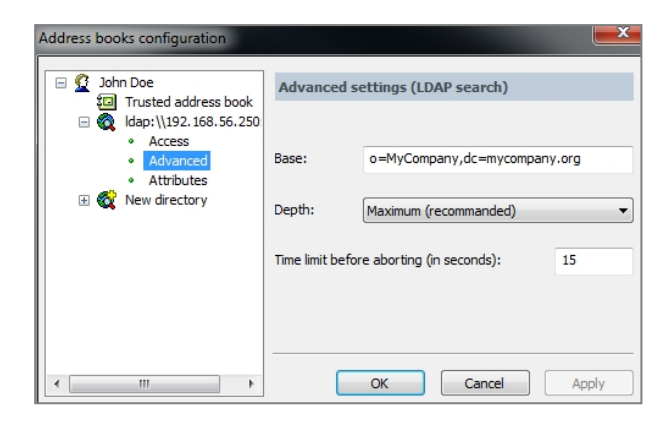

- 8. Dans les propriétés de l'annuaire LDAP, sélectionnez **Attributes** et vérifiez que les champs ont les valeurs suivantes :
  - Email address : mail,
  - Common name : cn,
  - Certificate : usercertificate; binary.

| Address books configuration                                                                                                    |                 |                              |
|----------------------------------------------------------------------------------------------------|-----------------|------------------------------|
| Dohn Doe     Don Tusted address book     Doe     Doe     Trusted address book     O     O | Aliases for sea | nch attributes<br>mail       |
|                                                                                                    | Common name:    | cn<br>usercertificate:binary |
| ۲                                                                                                    | 0               | K Cancel Apply               |

9. Cliquez sur **OK** pour valider la création de l'annuaire LDAP dans le carnet d'adresses de l'utilisateur.

#### Ajouter automatiquement les certificats des correspondants e-mail

Il est possible de paramétrer l'ajout automatique des certificats de correspondants présents dans l'annuaire LDAP à l'annuaire local SDS Suite lorsqu'un e-mail leur est envoyé.

Il est nécessaire pour cela de modifier le fichier de configuration *sbox.ini* de SDS Suite comme suit :

1. Editez le fichier *sbox.ini* présent dans le répertoire Kernel du chemin d'installation de SDS Suite (C:\Program Files\Arkoon\Security BOX\Kernel\ dans l'exemple).

| SBox.ini - Bloc-notes                                                                                                    |
|----------------------------------------------------------------------------------------------------|
| Fichier Edition Format Affichage ?                                                                                                    |
| DefaultPathl=C:\ProgramData\Arkoon\Security BOX\Users<br>RootPathl=C:\ProgramData\Arkoon\Security BOX\Users<br>ShowBrowse=1<br>ShowLastUsers=5<br>[CRL]                                                                                                    |
| CRLDatabaseModel=C:\ProgramData\Arkoon\Security BOX\Users\default\default.bcrl<br>TmpCRLPath=C:\ProgramData\Arkoon\Security BOX\CRL<br>DeleteTmpCRL=1<br>LDAPTimeOut=60<br>[TEAM]<br>ExcludedPath=<%APPDATA%><br>[SBOX.NewUserWizardExGP2]<br>AllowNewUser=1<br>Pkcsl2tmport=1 |

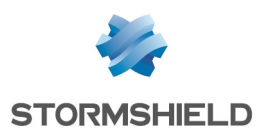

2. Créez une section [Mail], ajoutez le champ "SilentImportTrustedLdapCert" et affectez-lui la valeur "1" :

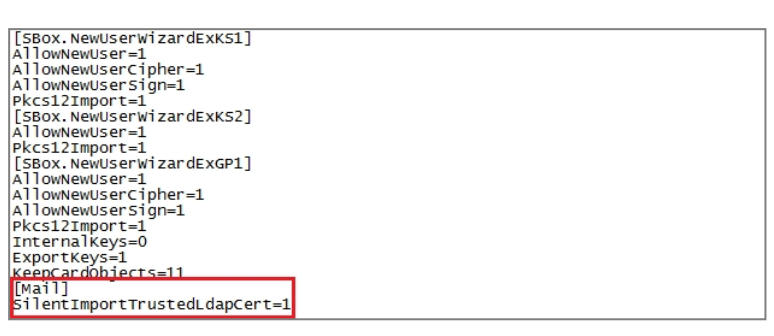

3. Enregistrez les modifications et fermez le fichier.

#### Activer / Désactiver le contrôle de révocation des certificats

Lorsque la version de firmware du firewall Stormshield Network hébergeant la CRL est inférieure à 2.4, il est nécessaire de désactiver le contrôle de révocation des certificats du client SDS.

- 1. Faites un clic droit sur l'icône SDS Suite présente dans la barre des tâches et sélectionnez le menu **Propriétés.**
- 2. Dans l'onglet *Configuration*, double-cliquez sur le menu **Révocation**:

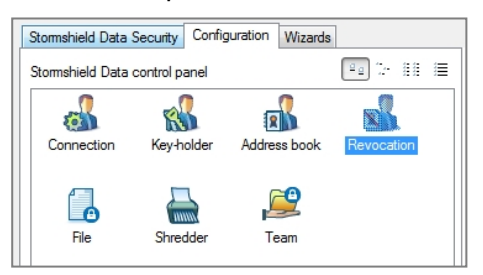

Cochez la case "Ne pas contrôler la révocation des certificats" située dans le menu Révocation
 > Général. Appliquez et validez:

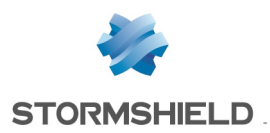

#### 🕦 NOTE

Pensez à décocher cette case lorsque le firewall Stormshield Network hébergeant la CRL dispose d'une version de firmware au moins égale à la version 2.4.

#### Importer le certificat du firewall dans les certificats de confiance du poste client

Lorsque le client SDS Suite effectue un contrôle automatique de l'état de la CRL, il se connecte en HTTPS au CRLDP hébergé sur le firewall SNS, et c'est alors le certificat du firewall qui est présenté. Pour le bon déroulement de cette opération de contrôle, il est donc nécessaire d'importer le certificat du firewall dans la console de gestion des certificats de confiance de Windows.

#### Récupérer le certificat du firewall

#### Depuis Internet Explorer

 Dans la barre d'adresses du navigateur, saisissez l'adresse de connexion à l'interface d'administration du firewall : https://adresse\_ip\_firewall/admin ou https://nom\_dns\_ firewall/admin.

#### RAPPEL

Le choix d'une URI précisant le nom DNS du firewall implique que ce nom soit renseigné dans un serveur DNS interne accessible depuis les clients SDS Suite.

- 2. Lorsque la page d'authentification sur le firewall est affichée, cliquez sur la zone du rapport de sécurité située à droite de la barre d'adresses du navigateur.
- 3. Dans la fenêtre de rapport de sécurité, cliquez sur Afficher les certificats
- 4. Dans l'onglet Détails, cliquez sur le bouton Copier dans un fichier...
- 5. Cliquez sur Suivant,
- 6. Laissez le format proposé par défaut : **X.509 binaire encodé DER (.cer)**, puis cliquez sur **Suivant**.
- 7. Cliquez sur **Parcourir** pour sélectionner un emplacement de sauvegarde, puis saisissez un nom pour le fichier et cliquez sur **Enregistrer.**
- 8. Cliquez sur Suivant puis sur Terminer.
- 9. Validez le message "L'exportation s'est effectuée correctement".
- 10. Fermez la fenêtre présentant le détail du certificat en cliquant sur OK.

#### **Depuis Mozilla Firefox**

 Dans la barre d'adresses du navigateur, saisissez l'adresse de connexion à l'interface d'administration du firewall : https://adresse\_ip\_firewall/admin ou https://nom\_dns\_ firewall/admin.

#### RAPPEL

Le choix d'une URI précisant le nom DNS du firewall implique que ce nom soit renseigné dans un serveur DNS interne accessible depuis les clients SDS Suite.

- 2. Lorsque la page d'authentification sur le firewall est affichée, cliquez sur la zone du rapport de sécurité (cadenas) située à gauche de la barre d'adresses du navigateur.
- 3. Dans la fenêtre de rapport de sécurité, cliquez sur le signe ">" puis sur le bouton **Plus** d'informations.

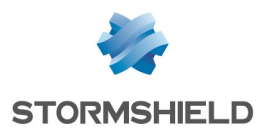

- 4. Cliquez sur le bouton Afficher le certificat.
- 5. Dans l'onglet Détails, cliquez sur le bouton Exporter...
- 6. Sélectionnez un emplacement de sauvegarde, puis saisissez un nom pour le fichier (laissez l'extension ".crt" proposée par défaut) et cliquez sur **Enregistrer.**
- 7. Fermez la fenêtre présentant le détail du certificat en cliquant sur OK.
- 8. Fermez la fenêtre de rapport de sécurité à l'aide du bouton

#### Importer ce certificat dans la console de gestion des certificats de confiance du poste client

- 1. Dans le menu Démarrer > Exécuter de Windows, saisissez certmgr.msc puis validez en cliquant sur OK pour lancer la console de gestion des certificats.
- 2. Dans le menu de gauche de la console, sélectionnez le magasin**Editeurs** approuvés > Certificats.
- 3. Cliquez sur le menu Action > Toutes les tâches > Importer...

| Fichier      | Machine 8        | Écran    | Entrée     | Périp  | hériques   | Aide      |  |
|--------------|------------------|----------|------------|--------|------------|-----------|--|
| 🚡 certm      | ngr - [Certifica | ates - C | urrent Use | er\Tru | sted Publi | shers]    |  |
| File A       | ction View       | Help     | •          |        |            |           |  |
| <b>(</b> = = | Find Certi       | ficates. |            |        |            |           |  |
|              | All Tasks        |          | ×          |        | Find Cert  | tificates |  |
|              | Refresh          |          |            |        | Import     |           |  |
|              | Export List      | t        |            |        |            |           |  |
|              | Help             |          |            | ities  |            |           |  |
| TI           | rusted Publish   | hers     |            |        |            |           |  |
| 🕨 🧮 N        | ntrusted Certi   | ificates |            |        |            |           |  |

- 4. Sélectionnez le certificat du firewall, précédemment exporté via votre navigateur Internet, puis cliquez sur **Suivant**.
- 5. Confirmez le choix du magasin de certificat (Editeurs approuvés) en cliquant sur Suivant.
- 6. Validez l'import en cliquant sur le bouton Terminer.
- 7. Un message vous confirme que l'import s'est correctement déroulé. Le certificat de votre firewall apparaît désormais dans le magasin. Il est identifiable grâce au numéro de série de votre firewall (ou à son nom DNS s'il en possède un).

| 🧟 certmgr - [Certificates - Current User\Trusted Publishers\Certificates] |                   |                                         |                 |  |  |  |
|---------------------------------------------------------------------------|-------------------|-----------------------------------------|-----------------|--|--|--|
| File Action View Help                                                     |                   |                                         |                 |  |  |  |
|                                                                           |                   |                                         |                 |  |  |  |
| 🗊 Certificates - Current User                                             | Issued To         | Issued By                               | Expiration Date |  |  |  |
| Personal                                                                  | 🔄 U30SXA02D0016A7 | NETASQ Firewall Certification Authority | 4/6/2022        |  |  |  |
| Forterprise Trust                                                         |                   |                                         |                 |  |  |  |
| Intermediate Certification Authorities                                    |                   |                                         |                 |  |  |  |
| Active Directory User Object                                              |                   |                                         |                 |  |  |  |
| Trusted Publishers                                                        |                   |                                         |                 |  |  |  |
| Certificates                                                              |                   |                                         |                 |  |  |  |

#### Importer la clé de recouvrement dans SDS Suite

#### 🚺 IMPORTANT

Il est nécessaire d'importer la clé de recouvrement dans le client SDS Suite avant tout chiffrement de données. En effet, les données chiffrées avant l'installation de la clé de recouvrement ne pourront pas être récupérées en cas de perte de sa clé privée par l'utilisateur.

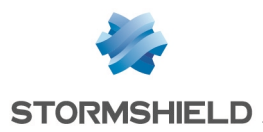

- 1. Faites un clic droit sur l'icône SDS Suite présente dans la barre des tâches et sélectionnez le menu **Propriétés.**
- 2. Dans l'onglet Configuration, double-cliquez sur le menu Porte clé.

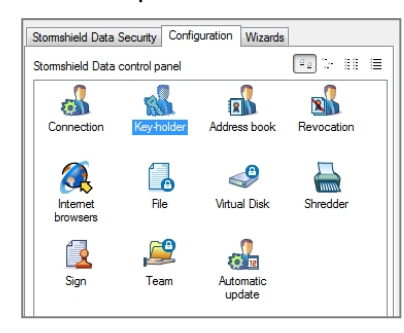

3. Sélectionnez l'onglet Recouvrement et cliquez sur le bouton Importer une clé.

| Persona | l key                                                                                    | Decryption   | OpenPGP ke | yring Re  | covery |  |  |
|---------|------------------------------------------------------------------------------------------|--------------|------------|-----------|--------|--|--|
| R       | Your recovery keys                                                                       |              |            |           |        |  |  |
|         | These keys are always used in addition to your own, for all yo<br>encryption operations. |              |            |           |        |  |  |
|         |                                                                                          |              |            |           |        |  |  |
|         |                                                                                          |              |            |           |        |  |  |
|         |                                                                                          |              |            |           |        |  |  |
|         |                                                                                          |              |            |           |        |  |  |
|         | A                                                                                        |              |            |           |        |  |  |
|         | Available operations for this key                                                        |              |            |           |        |  |  |
|         | 9                                                                                        | Operations I | ► I        | mport a k | ey     |  |  |

- 4. Sélectionnez le certificat du compte de recouvrement.
- 5. Indiquez les applications pour lesquelles vous souhaitez utiliser cette clé de recouvrement en cochant la case **Tous les produits Stormshield Data Security** :

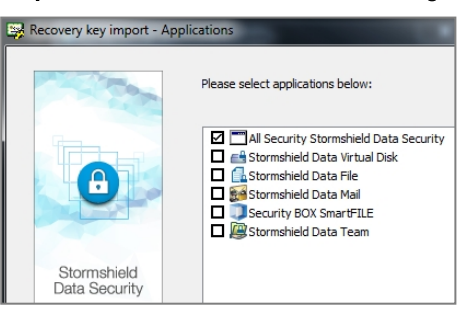

6. Cliquez sur Terminer pour valider l'opération.

La clé de recouvrement est désormais déclarée pour le compte utilisateur SDS Suite :

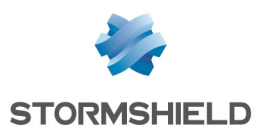

#### SNS - NOTE TECHNIQUE SDS EASY : INTÉGRER UNE PKI SNS DANS UN CLIENT SDS

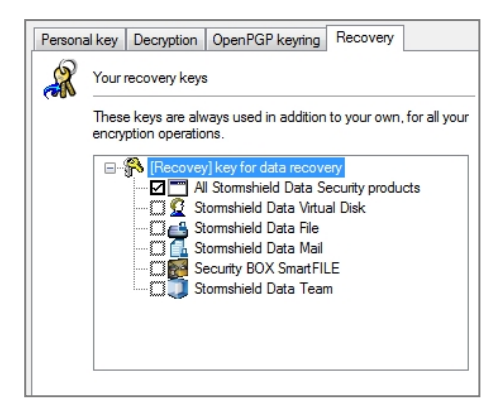

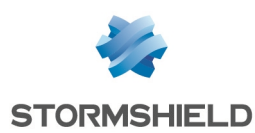

### Utiliser le compte de recouvrement

En cas de perte de la clé privée d'un utilisateur, le compte de recouvrement peut permettre à l'utilisateur de déchiffrer ses données.

#### Générer un nouveau certificat utilisateur et sa clé privée associée

Supprimez l'ancien certificat de l'utilisateur et mettez à jour la CRL (cf. Révocation d'un certificat utilisateur et mise à jour de la CRL).

Dans une configuration n'utilisant pas l'enrôlement :

- 1. Générez un nouveau certificat et sa clé,.
- Exportez le certificat et sa clé au format PKCS#12 (cf. Export du certificat et de la clé privée d'un utilisateur).

Dans une configuration utilisant l'enrôlement :

- 1. L'utilisateur dépose une nouvelle demande de certificat via le portail d'authentification (menu **Certificats > Demandez votre certificat**, accessible après authentification sur le portail).
- 2. L'administrateur valide cette demande dans le menu Utilisateur > Enrôlement (cf. Validation d'une requête de création d'utilisateur et du certificat associé).
- 3. L'utilisateur récupère son certificat et sa clé depuis le portail d'authentification.
- 4. Il les sauvegarde au format PKCS#12 et stocke ce fichier dans un emplacement sécurisé.

#### Créer un utilisateur de recouvrement dans SDS Suite

Sur le poste client, suivez la méthode décrite dans le chapitre Création d'un nouvel utilisateur SDS pour créer le compte de recouvrement dans SDS Suite.

#### Déchiffrer les données de l'utilisateur à l'aide du compte de recouvrement

La connexion au logiciel SDS Suite à l'aide du compte de recouvrement permet alors de déchiffrer manuellement les données de l'utilisateur.

#### 1 NOTE

Cette opération de déchiffrement doit être réalisée avec l'ensemble des modules SDS Suite ayant été utilisés par l'utilisateur pour chiffrer ses données (File, Mail, ...).

#### Renouveler la clé de l'utilisateur

- 1. L'utilisateur se connecte au client SDS Suite à l'aide de son compte personnel.
- 2. Dans l'onglet *Clé personnelle* du menu **Porte Clé** du client SDS Suite, il déroule le menu **Opérations** et sélectionne **Renouveler votre clé**.

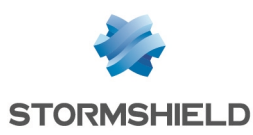

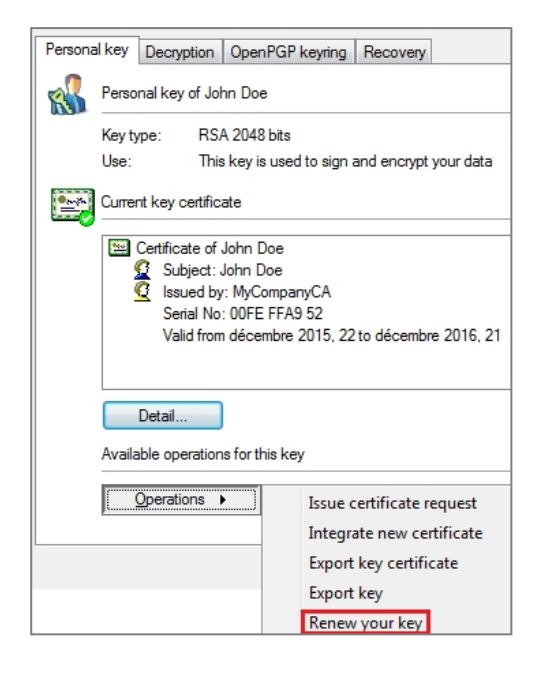

3. Il choisit ensuite l'option **Importer votre clé personnelle**, sélectionne le fichier PKCS#12 contenant sa nouvelle clé de l'utilisateur et saisit le mot de passe protégeant le fichier.

#### Chiffrer les données à l'aide du compte utilisateur

L'utilisateur peut à nouveau chiffrer ses données.

#### 1 NOTE

Cette opération de chiffrement doit être réalisée avec l'ensemble des modules SDS Suite ayant été utilisés par l'utilisateur pour chiffrer ses données (File, Mail, ...).

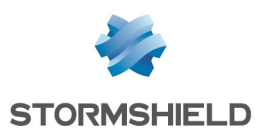

### Cycle de vie des clés

#### Rappels

Dans ce document, les clés et certificats utilisateurs ont une durée de vie de deux ans tandis que l'autorité de certification est définie pour une durée de 10 ans. Pour des raisons de sécurité, il est en effet déconseillé de délivrer des certificats dont la durée de vie serait égale à celle de la CA les ayant signés.

Les firewalls Stormshield Network ne permettent pas de renouveler un certificat expiré (conservation de la clé privée et nouvelle signature de celle-ci par la CA par défaut) : il est donc nécessaire de générer un nouveau certificat associé à une nouvelle clé pour l'utilisateur.

#### 🕦 NOTE

La clé de recouvrement ayant été créée avec une durée de validité égale à celle de la CA par défaut (10 ans dans l'exemple), cette clé reste valide après l'expiration du certificat de l'utilisateur et ne nécessite pas de renouvellement dans le client SDS Suite.

#### Que faire en cas d'expiration ou de révocation d'un certificat utilisateur?

#### Générer un nouveau certificat et sa clé privée associée

Dans une configuration n'utilisant pas l'enrôlement :

- 1. Générez un nouveau certificat et sa clé.
- 2. Exportez le certificat et sa clé au format PKCS#12.

Dans une configuration utilisant l'enrôlement :

- 1. L'utilisateur dépose une nouvelle demande de certificat via le portail d'authentification (menu **Certificats > Demandez votre certificat**, accessible après authentification sur le portail).
- 2. L'administrateur valide cette demande dans le menu Utilisateur > Enrôlement.
- 3. L'utilisateur récupère son certificat et sa clé au format PKCS#12.
- 4. Il les sauvegarde au format PKCS#12 et stocke ce fichier dans un emplacement sécurisé.

#### Renouveler le certificat et sa clé privée dans SDS Suite

Installer la nouvelle clé

- 1. L'utilisateur se connecte au client SDS Suite à l'aide de son compte personnel.
- Dans l'onglet Clé personnelle du menu Porte Clé du client SDS Suite, il déroule le menu Opérations et sélectionne Renouveler votre clé.

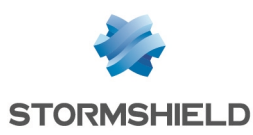

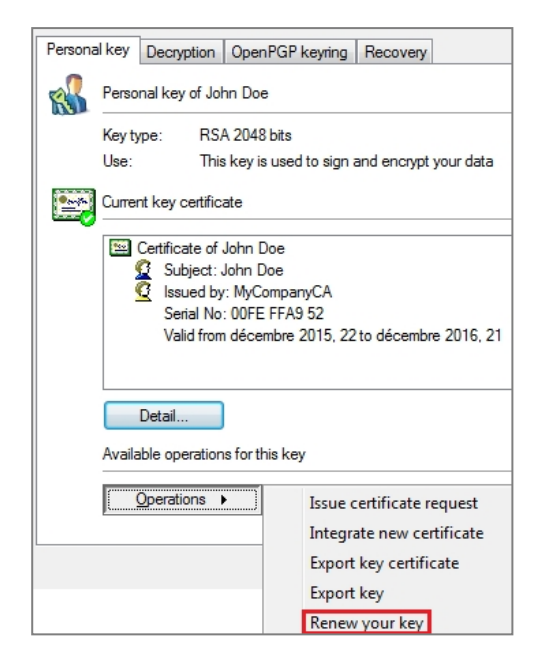

3. Il choisit ensuite l'option **Importer votre clé personnelle**, sélectionne le fichier PKCS#12 contenant sa nouvelle clé et saisit le mot de passe protégeant le fichier.

#### Transchiffrer les données de l'utilisateur.

Après la mise à jour de sa clé dans SDS Suite, l'utilisateur doit :

- 1. Déchiffrer manuellement ses données à l'aide de chacun des modules utilisés : File, Mail, ... (SDS Suite sélectionne automatiquement l'ancienne clé, toujours présente).
- 2. Chiffrer à nouveau manuellement ses données à l'aide de chacun des modules concernés (SDS Suite sélectionne alors automatiquement la clé la plus récente de l'utilisateur).

#### Que faire à l'approche de la date d'expiration de la CA?

Lorsque la date de validité de la CA approche, il est nécessaire d'anticiper son expiration en redéfinissant une nouvelle chaine de confiance et en mettant à jour l'ensemble des clients SDS Suite :

- 1. Création d'une nouvelle CA définie par défaut pour les utilisateurs.
- 2. Génération des certificats utilisateurs signés par cette nouvelle CA.
- 3. Import des nouveaux certificats sur les Clients SDS (cf. Renouvellement du certificat et de sa clé privée dans SDS Suite).
- 4. Transchiffrement des données par chacun des utilisateurs (cf. Renouvellement du certificat et de sa clé privée dans SDS Suite).

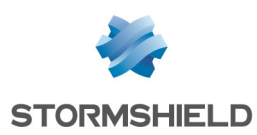

# Configurer les sauvegardes automatiques du firewall

Ce chapitre décrit le paramétrage des sauvegardes automatiques du firewall au sein du Cloud Stormshield. La sauvegarde automatique de configuration permet ainsi de restaurer partiellement ou totalement la configuration du firewall en cas de mauvaise manipulation ou de sinistre.

Notez que seule l'utilisation de la méthode recommandée par Stormshield (sans enrôlement) permettra la restauration des clés privées des utilisateurs depuis une sauvegarde automatique du firewall.

#### Sauvegarder automatiquement la configuration du firewall dans le Cloud Stormshield

L'option **Cloud backup** permet d'envoyer directement les sauvegardes du firewall dans votre espace sécurisé (https://mystormshield.eu). Les 5 dernières sauvegardes (quotidiennes, hebdomadaires ou mensuelles) de votre équipement sont ainsi stockées et accessibles.

#### Activer les sauvegardes automatiques

- 1. Sélectionnez l'onglet Sauvegarder du module Configuration > Système > Maintenance.
- 2. Dans l'écran *Sauvegarde automatique de configuration*, cochez la case **Activer la sauvegarde automatique**.

| 🗙 MY FAVORITES -                      |                                                              |                                   |
|---------------------------------------|--------------------------------------------------------------|-----------------------------------|
| CONFIGURATION -                       | CONFIGURATION BACKUP RESTORE                                 | SYSTEM UPDATE                     |
| × E                                   |                                                              |                                   |
| R DASHBOARD                           | Configuration backup                                         |                                   |
| 🛞 SYSTEM                              | Backup filename :                                            | V50XXA3E0000011_2014-09-04.na     |
| Configuration                         |                                                              | Download the configuration backup |
| <ul> <li>Administrators</li> </ul>    | — ▽ Advanced properties ———————————————————————————————————— |                                   |
| License                               |                                                              |                                   |
| Maintenance                           | Configuration sutematic backup                               |                                   |
| <ul> <li>Active Update</li> </ul>     | Configuration automatic backup                               |                                   |
| <ul> <li>High Availability</li> </ul> | Enable automatic backup                                      |                                   |
| CLI                                   | Backup server selection :                                    | Cloud backup                      |
|                                       |                                                              | Customized server                 |
|                                       | Server URL :                                                 | Backup Cloud server               |
| OBJECTS                               | Backup server :                                              | ~ 6                               |

#### Sélectionner Stormshield Network Cloud Backup

Pour activer les sauvegardes automatiques vers le service **Stormshield Network Cloud backup**, sélectionnez la valeur « Cloud backup » pour le champ **Choix du serveur de sauvegarde**. Les sauvegardes sont alors enregistrées dans votre espace sécurisé (https://mystormshield.eu) grâce à l'identification du numéro de série du Firewall. Il n'est donc pas nécessaire, pour cette fonctionnalité, de renseigner un identifiant et un mot de passe dans le module **Préférences**.

#### **1** NOTE La fonctionnalité SN Cloud Backup est présente sur l'ensemble des Firewalls Stormshield Network. Le service nécessite cependant que le firewall soit sous maintenance.

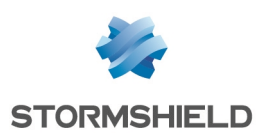

| Cloud backup        |                                                                                                    |                                                                                                    |
|---------------------|----------------------------------------------------------------------------------------------------|----------------------------------------------------------------------------------------------------|
| Customized server   |                                                                                                    |                                                                                                    |
| Backup Cloud server |                                                                                                    |                                                                                                    |
| autobackup2008      | ~                                                                                                    | ₽,                                                                                                    |
|                     | <ul> <li>Cloud backup</li> <li>Customized server</li> <li>Backup Cloud server</li> <li>autobackup2008</li> </ul> | <ul> <li>Cloud backup</li> <li>Customized server</li> <li>Backup Cloud server</li> <li>autobackup2008</li> </ul> |

Seuls deux champs complémentaires sont à renseigner :

- Fréquence des sauvegardes : sélectionnez l'une des trois fréquences proposées (chaque jour, chaque semaine ou chaque mois).
- Mot de passe du fichier de sauvegarde (optionnel) : indiquez un mot de passe destiné à protéger le fichier de sauvegarde. Ce mot de passe sera demandé lors de l'utilisation du fichier en vue d'une restauration de la configuration.

## Sauvegarder automatiquement la configuration du firewall sur un serveur HTTP/HTTPS personnalisé

Pour le paramétrage détaillé des sauvegardes automatiques du firewall vers un serveur HTTP/HTTPS personnalisé, consultez la Note Technique *Sauvegardes Automatiques* disponible dans votre espace sécurisé.

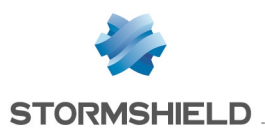

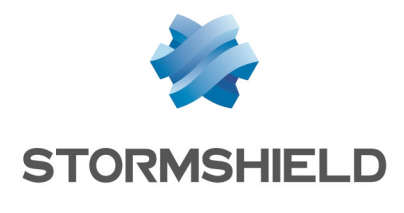

documentation@stormshield.eu

Les images de ce document ne sont pas contractuelles, l'aspect des produits présentés peut éventuellement varier.

Copyright © Stormshield 2018. Tous droits réservés. Tous les autres produits et sociétés cités dans ce document sont des marques ou des marques déposées de leur détenteur respectif.